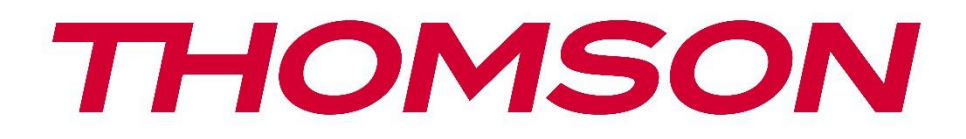

# Google TV

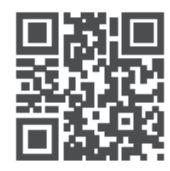

tv.mythomson.com

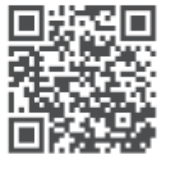

tv.mythomson.com/ en/Support/FAQs/

# Manual do Utilizador do Projetor Inteligente PG35B

# Conteúdo

| Conteúdo                                            | 2  |
|-----------------------------------------------------|----|
| 1. Informações importantes sobre o produto          | 5  |
| 1.1 Aplicações e desempenho                         | 6  |
| 1.2 Proteção de dados                               | 6  |
| 2. Introdução                                       | 7  |
| 3. Projetor                                         | 7  |
| 3.1 Estrutura de hardware                           | 7  |
| 3.2 Lista de acessórios                             | 8  |
| 3.3 Configuração                                    | 10 |
| 3.4 Ligar o projetor                                | 10 |
| 3.5 Proteção da bateria                             | 11 |
| 4. Controlo remoto                                  | 12 |
| 5. Primeira instalação                              | 13 |
| 5.1 Emparelhar o controlo remoto                    | 13 |
| 5.2 Selecione o seu idioma                          | 13 |
| 5.3 Selecionar o seu país ou região                 | 13 |
| 5.4 Instalação do Google TV                         | 14 |
| 5.4.1 Configuração com a aplicação Google Home      | 14 |
| 5.4.2 Configurar antes na TV                        | 15 |
| 5.5 Selecionar a rede Wi-Fi                         | 15 |
| 5.6 Iniciar sessão na sua conta Google              | 15 |
| 5.7 Termos de serviço e Política de privacidade     | 16 |
| 5.8 Serviços Google                                 | 17 |
| 5.9 Pesquisar em todas as suas aplicações Google TV | 17 |
| 5.10 Ativar o Voice Match nesta TV                  | 17 |
| 5.11 Obter resultados pessoais                      |    |
| 5.12 Selecionar uma casa Google                     | 19 |
| 5.13 Escolha os seus serviços                       | 19 |
| 5.14 Configurar o Google TV                         | 19 |
| 6. Ecrã inicial                                     |    |

|    | 6.1 Início                          | 19 |
|----|-------------------------------------|----|
|    | 6.2 Conta Google                    | 21 |
|    | 6.3 Aplicações                      | 22 |
|    | 6.4 Biblioteca                      | 22 |
|    | 6.5 Campo de pesquisa do Google TV  | 23 |
|    | 6.6 Notificação                     | 24 |
| 7. | Definições                          | 24 |
|    | 7.1 Entradas                        | 25 |
|    | 7.2 Projetor                        | 26 |
|    | 7.2.1 Focagem                       | 26 |
|    | 7.2.2 Correção de imagem            | 27 |
|    | 7.2.3 Modo de Altifalante Bluetooth | 27 |
|    | 7.2.4 Definições Avançadas          | 28 |
|    | 7.2.5 Bateria                       | 29 |
| 7  | .3 Ecrã e som                       | 29 |
|    | 7.3.1 Imagem                        | 29 |
|    | 7.3.2 Som                           | 30 |
|    | 7.3.3 Saída de áudio                | 31 |
| 7  | .4 Rede e Internet                  | 32 |
|    | 7.4.1 Wi-Fi ligado/desligado        | 32 |
|    | 7.4.2 Selecionar redes disponíveis  | 32 |
|    | 7.4.3 Outras opções                 | 32 |
|    | 7.4.4 Ethernet                      | 32 |
|    | 7.4.5 Outros                        | 33 |
| 7  | .5 Contas e início de sessão        | 33 |
| 7  | .6 Privacidade                      | 34 |
| 7  | .6 Aplicações                       | 35 |
| 7  | .7 Sistema                          | 36 |
|    | 7.7.1 Acerca de                     | 36 |
|    | 7.7.2 Data e hora                   | 37 |
|    | 7.7.3 Idioma                        | 38 |
|    | 7.7.4 Teclado                       | 38 |
|    | 7.7.5 Armazenamento                 | 38 |

| 7.7.6 Modo ambiente                |    |
|------------------------------------|----|
| 7.7.7 Potência e energia           | 40 |
| 7.7.8 Cast                         | 41 |
| 7.7.9 Google                       | 42 |
| 7.7.10 Sons do sistema             | 42 |
| 7.7.11 Reiniciar                   |    |
| 7.8 Acessibilidade                 |    |
| 7.9 Comandos e acessórios          | 42 |
| 8. Reprodução Multimédia (MMP)     | 43 |
| 9. Resolução de problemas          | 44 |
| 10. Informação da Agência Europeia | 45 |
| 10.1 Licenças                      | 46 |
|                                    |    |

# 1. Informações importantes sobre o produto

# Leia as instruções antes de utilizar o aparelho e guarde-as para utilização posterior.

O equipamento com este símbolo é um aparelho elétrico de Classe II ou com isolamento duplo. Foi concebido de forma a não necessitar de uma ligação de segurança à terra eléctrica.

#### **AVISO DE BATERIA**

Este produto contém uma bateria interna de lítio. Utilize apenas o adaptador de corrente fornecido.

Manusear com cuidado para evitar fugas, incêndios ou explosões. Siga as diretrizes adequadas de eliminação e carregamento da bateria para evitar ferimentos ou danos.

#### Aviso relativo a pilhas e baterias recarregáveis (acumuladores)

As pilhas e as baterias recarregáveis (acumuladores) são componentes consumíveis com um tempo de vida limitado. O seu desempenho diminui naturalmente com o tempo devido ao envelhecimento e à utilização, incluindo os ciclos de carregamento. Este desgaste normal não constitui um defeito na aceção dos direitos legais de garantia. Os direitos legais de garantia permanecem válidos em caso de defeitos de fabrico ou de material, tais como uma redução significativa do desempenho imediatamente após a compra.

Note-se que uma redução gradual da capacidade da bateria e do tempo de funcionamento devido a uma utilização regular não constitui um defeito e, por conseguinte, não está coberta pela garantia legal.

#### Armazenamento

O seu aparelho foi cuidadosamente verificado e embalado antes do envio. Quando o desembalar, certifique-se de que todas a s peças estão incluídas e mantenha a embalagem afastada das crianças. Recomendamos que guarde a caixa de cartão durante o período de garantia, para manter o seu aparelho perfeitamente protegido em caso de reparação ou garantia.

#### **Diretiva WEEE**

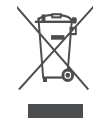

Esta marcação indica que este produto não deve ser eliminado juntamente com outros resíduos domésticos em toda a UE. Recicle-o de forma responsável para promover a reutilização sustentável dos recursos materiais. Para devolver o seu dispositivo usado,

utilize os sistemas de devolução e recolha ou contacte o retalhista onde o produto foi adquirido.

#### Declaração de conformidade simplificada da UE

Pelo presente, a StreamView declara que o dispositivo do tipo equipamento de rádio Smart Projetor está em conformidade com a Diretiva 2014/53/UE. O texto completo da declaração de conformidade da UE está disponível no seguinte endereço de Internet:

#### tv.mythomson.com/support

Destinado apenas a utilização em interiores.

#### Aplicações e desempenho

A velocidade de transferência depende da sua ligação à Internet. Algumas aplicações podem não estar disponíveis no seu país ou região. A Netflix está disponível em países selecionados. É necessária uma subscrição de streaming. Mais informações em www.nextflix.com. A disponibilidade dos idiomas para o Assistente do Google depende do suporte da Pesquisa por voz do Google.

#### Proteção de dados

Os fornecedores de aplicações e os fornecedores dos serviços podem recolher e utilizar dados técnicos e informações relacionadas, incluindo, mas não se limitando a, informações técnicas sobre este dispositivo, sistema e software de aplicação e periféricos. Podem utilizar essas informações para melhorar os produtos ou para fornecer serviços ou tecnologias que não identifiquem pessoalmente o utilizador. Além disso, alguns serviços de terceiros, já fornecidos no dispositivo ou instalados pelo utilizador após a compra do produto, podem solicitar um registo com os seus dados pessoais. Alguns serviços podem recolher dados pessoais sem fornecer avisos adicionais. A StreamView não pode ser responsabilizada por uma eventual violação da proteção de dados por parte de serviços de terceiros.

#### Suporte

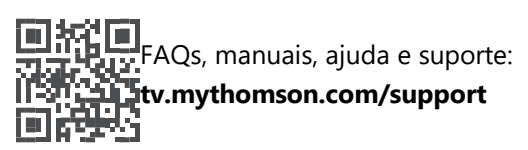

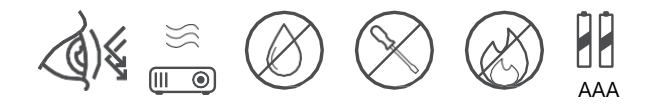

## 1.1 Aplicações e desempenho

A velocidade de transferência depende da sua ligação à Internet. Algumas aplicações podem não estar disponíveis no seu país ou região. Poderá ser necessária uma subscrição de streaming. A Netflix está disponível em países selecionados. Mais informações em www.netflix.com. A disponibilidade de voz para o Assistente do Google depende do suporte da pesquisa por voz do Google.

## 1.2 Proteção de dados

Os fornecedores de aplicações e serviços podem recolher e utilizar dados técnicos e informações relacionadas, incluindo, mas não se limitando a, informações técnicas sobre este dispositivo, o sistema e o software da aplicação e os periféricos. Podem utilizar essas informações para melhorar os produtos ou fornecer serviços ou tecnologias que não identifiquem pessoalmente o utilizador. Além disso, alguns serviços de terceiros que já estão incluídos no dispositivo ou instalados pelo utilizador após a compra do produto podem exigir o registo dos seus dados pessoais. Alguns serviços podem também recolher dados pessoais sem avisos adicionais. A StreamView não pode ser responsabilizada por uma possível violação da proteção de dados por parte de serviços de terceiros.

# 2. Introdução

Com o Google TV<sup>™</sup> no projetor PG35B, pode desfrutar de todo o entretenimento que adora com uma pequena ajuda da Google. O Google TV traz filmes, séries e muito mais de todas as suas subscrições para um único local. Precisa de alguma inspiração? Obtenha recomendações selecionadas e utilize a poderosa pesquisa do Google para encontrar programas em mais de 10.000 aplicações. Também pode utilizar a sua voz para encontrar programas, reproduzir música, controlar dispositivos domésticos inteligentes e muito mais. E com listas de observação e perfis personalizados, a experiência é personalizada para todos.

# 3. Projetor

## 3.1 Estrutura de hardware

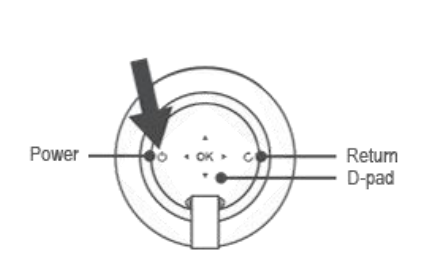

Vista superior

Vista inferior

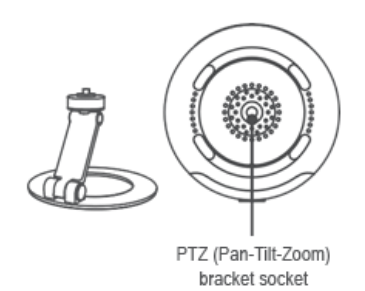

#### Vista esquerda

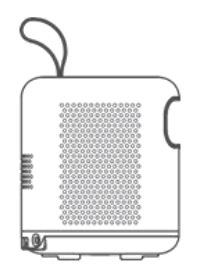

#### Vista direita

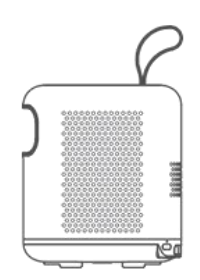

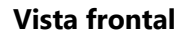

Vista traseira

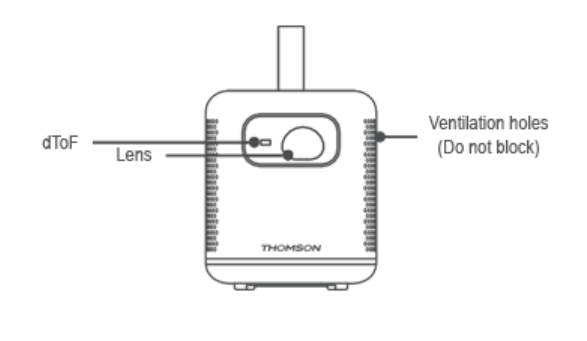

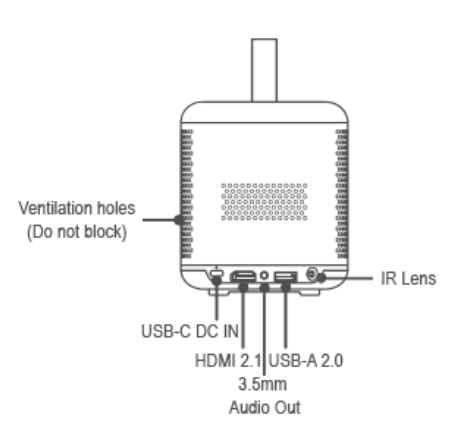

3.2 Lista de acessórios

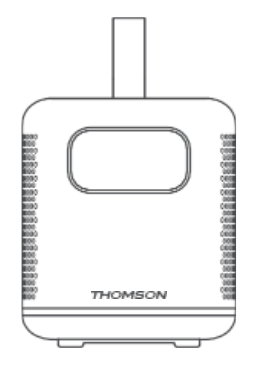

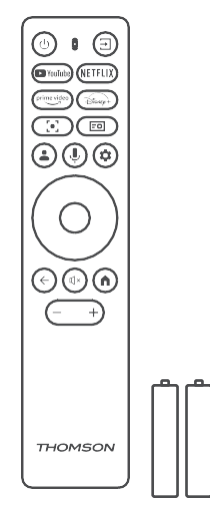

Projetor x1

Controlo remoto x1 Pilha AAA x2

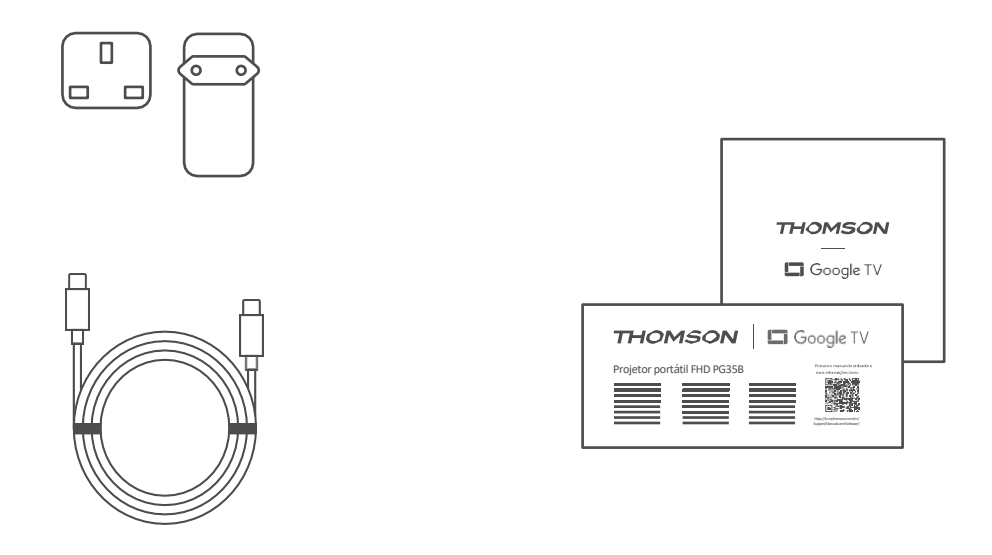

Cabo USB-C DC IN x1 Adaptador de alimentação x1 Adaptador x1

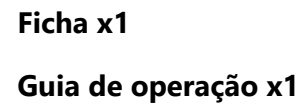

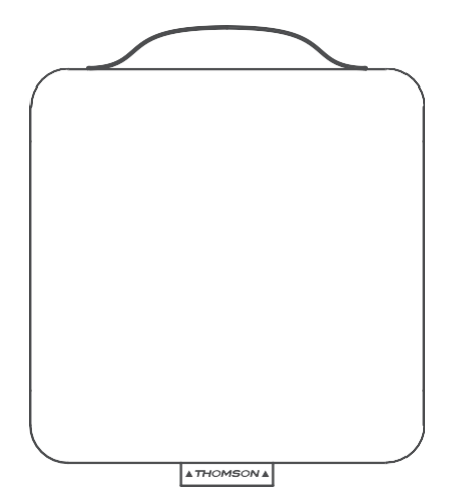

Saco de armazenamento x1

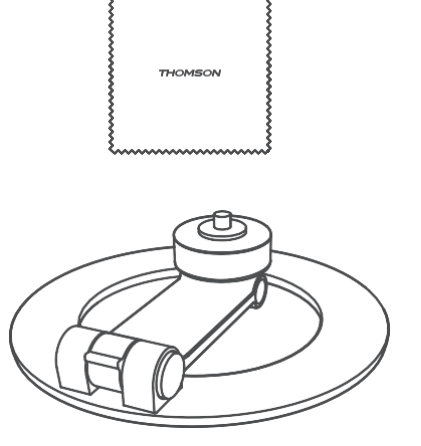

Suporte PTZ x1 Pano de limpeza x1

## 3.3 Configuração

A posição para obter a melhor experiência com o projetor Thomson PG35B deve ser a seguinte:

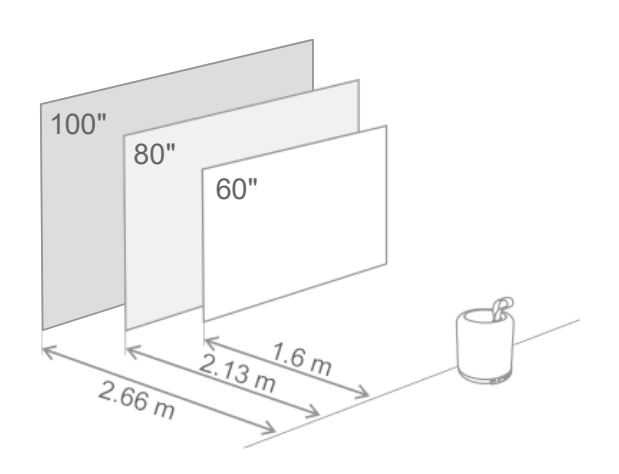

| Tamanho da<br>imagem               | 60 polegadas | 80 polegadas | 100 polegadas |
|------------------------------------|--------------|--------------|---------------|
| Ecrã<br>(Comprimento *<br>Largura) | 133 * 75 cm  | 177 * 100 cm | 221 * 124 cm  |
| Distância de<br>projeção           | 26 cm        | 33 cm        | 40 cm         |

O tamanho de projeção mais recomendado é de 80 polegadas.

## 3.4 Ligar o projetor

- 1. Ligue o projetor à tomada eléctrica.
- 2. Prima o botão de alimentação no projetor ou no controlo remoto para ligar o projetor.

**Nota:** O Thomson PG35B tem uma bateria **de 3100mAh**, que lhe proporciona até 2 horas de autonomia.

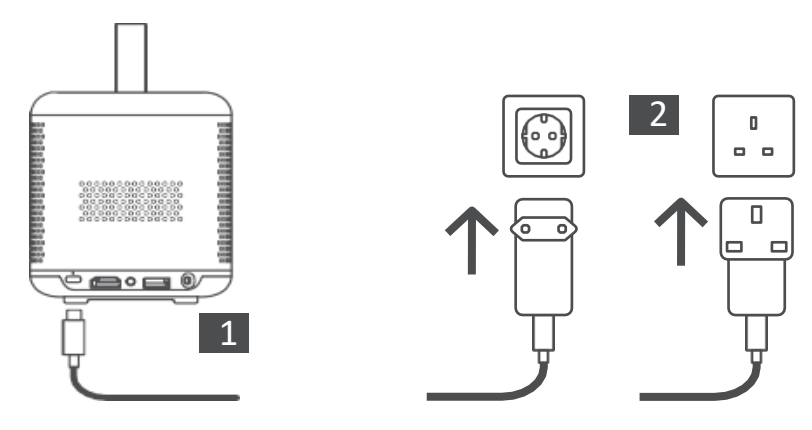

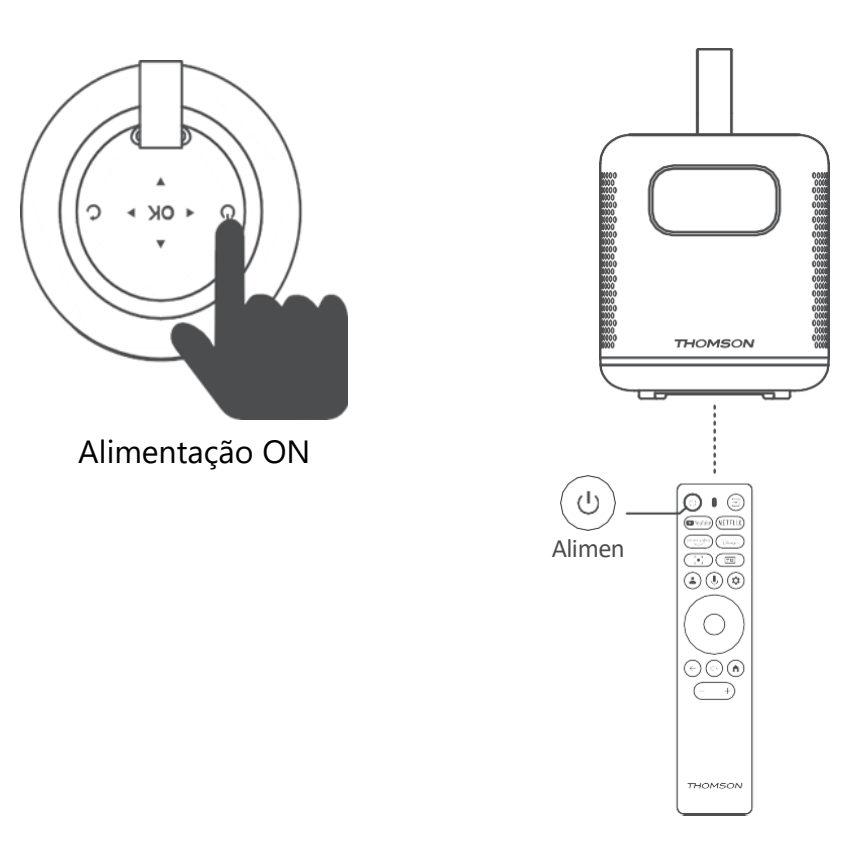

## 3.5 Proteção da bateria

Se o indicador de carga alternar entre vermelho e verde ou/e o estado da bateria for apresentado de forma anormal na interface de utilizador, isso indica normalmente que a proteção de carga da bateria foi activada.

Quando as temperaturas excedem o limiar de segurança, o carregamento pára automaticamente e o funcionamento normal é retomado até que as temperaturas regressem ao intervalo do limiar de proteção.

# 4. Controlo remoto

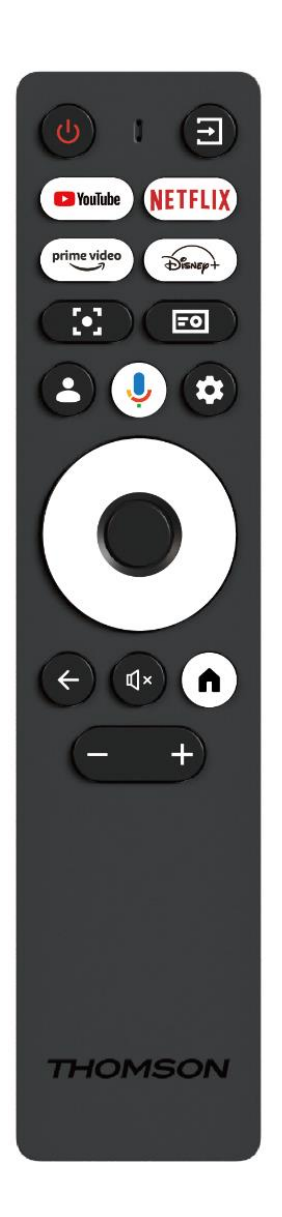

| Ċ           | Alimentação: Liga/desliga o projetor.                                                                                                    |
|-------------|----------------------------------------------------------------------------------------------------|
| (†          | <b>Entrada:</b> Acede ao menu com os sinais de entrada.                                                                                                    |
| 🕨 YouTube   | YouTube: Abre a aplicação YouTube.                                                                                                    |
| NETFLIX     | Netflix: Abre a aplicação Netflix.                                                                                                    |
| prime video | Prime Video: Abre a aplicação Prime Video.                                                                                                    |
| Disnep+     | <b>Disney:</b> Abre a aplicação Disney.                                                                                                    |
| [•]         | <b>Focagem:</b> Ajusta automaticamente a focagem da objetiva. Durante o processo de ajuste, pode aceder ao ajuste manual premindo o botão OK.                                                                                |
| =0          | Definições do projetor: Abre as definições relacionadas com o projetor.                                                                                                    |
| •           | <b>Conta Google:</b> Aqui pode alterar as suas definições de perfil, adicionar uma nova conta Google ou gerir contas já existentes.                                                                                          |
| Ŷ           | <b>Google Assistant:</b> Ativar o Google Assistant controlado por voz.                                                                                                    |
| \$          | <b>Definições:</b> Abre as definições relacionadas com<br>o sistema.                                                                                                    |
| $\bigcirc$  | Botões de navegação: Navegar no menu ou nas aplicações.                                                                                                    |
|             | Botão OK: Confirma a seleção.                                                                                                    |
| ÷           | <b>Voltar:</b> Voltar um passo atrás no menu ou nas<br>aplicações.<br>Durante o emparelhamento do telecomando,<br>prima sem soltar este botão juntamente com o<br>botão <b>Início</b> .                                      |
| Ľ           | Silenciar: Silencia todos os sons do projetor.                                                                                                    |
| A           | <b>Início:</b> Acede ao ecrã Início a partir de qualquer<br>parte do menu ou de qualquer aplicação.<br>Durante o emparelhamento do controlo remoto,<br>mantenha este botão premido juntamente com o<br>botão <b>Voltar</b> . |
| (+)         | Aumentar/Diminuir volume: Ajusta o nível de volume do projetor.                                                                                                    |

# 5. Primeira instalação

Nota: A Thomson recomenda manter o PG35B ligado a uma tomada eléctrica para carregar a bateria durante a primeira instalação.

## 5.1 Emparelhar o controlo remoto

Prima e mantenha premidos simultaneamente os botões **Voltar** e **Início** para iniciar o modo de emparelhamento no seu telecomando Thomson. Quando o seu telecomando for emparelhado com sucesso, verá uma notificação correspondente na sua projeção.

A Thomson recomenda a utilização do PG35B com o controlo remoto emparelhado com Bluetooth para uma melhor experiência.

## 5.2 Selecione o seu idioma

Percorra a lista de idiomas com os botões de direção e selecione o seu idioma.

Nota: Alguns idiomas têm várias opções de país/região, cuja seleção pode afetar o formato da data e da hora, bem como outras definições específicas da região.

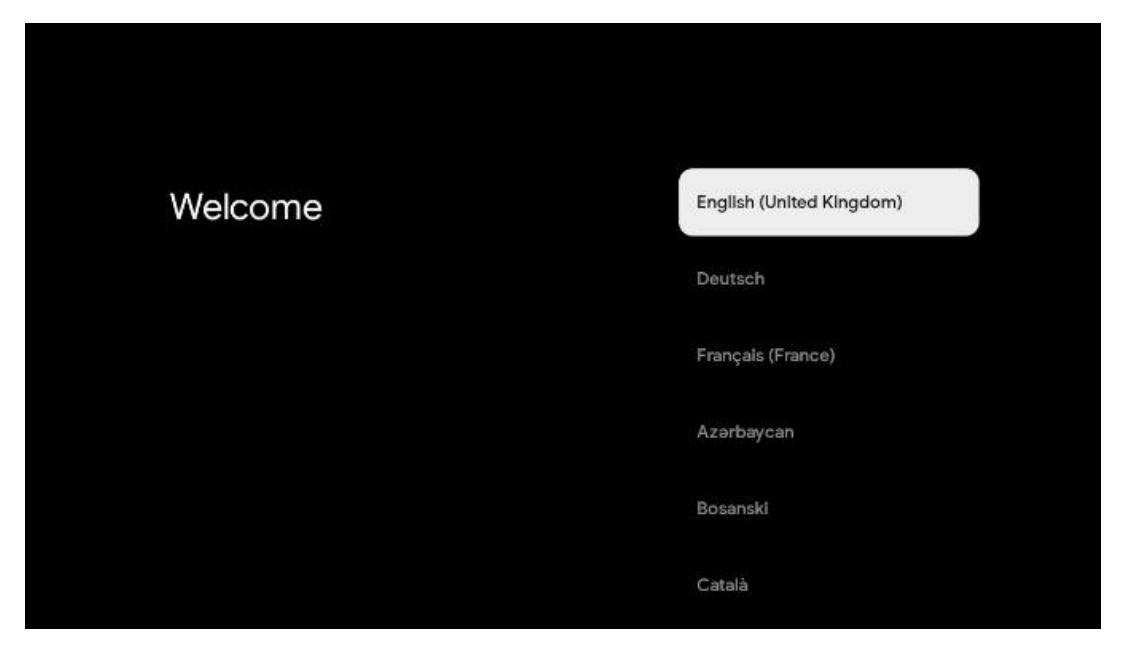

## 5.3 Selecionar o seu país ou região

Percorra a lista de países e regiões com os botões de direção e selecione o país ou a região pretendida.

Nota: A Thomson recomenda a seleção de um país ou região de residência para ter acesso a funcionalidades e serviços que estão disponíveis no país ou região de residência.

| Select your region or country | Austria            |
|-------------------------------|--------------------|
|                               | Albania<br>Algeria |
|                               | Australia          |
|                               | Azerbaljan         |
|                               | Bahraln            |

## 5.4 Instalação do Google TV

Para ter acesso a todos os conteúdos e aplicações disponíveis no seu Thomson PG35B, recomendamos que inicie sessão com a sua Conta Google.

Pode configurar o seu PG35B através da aplicação Google Home no seu telemóvel (telefone ou tablet) ou manualmente, selecionando a opção "Set up on TV instead" na parte inferior do ecrã.

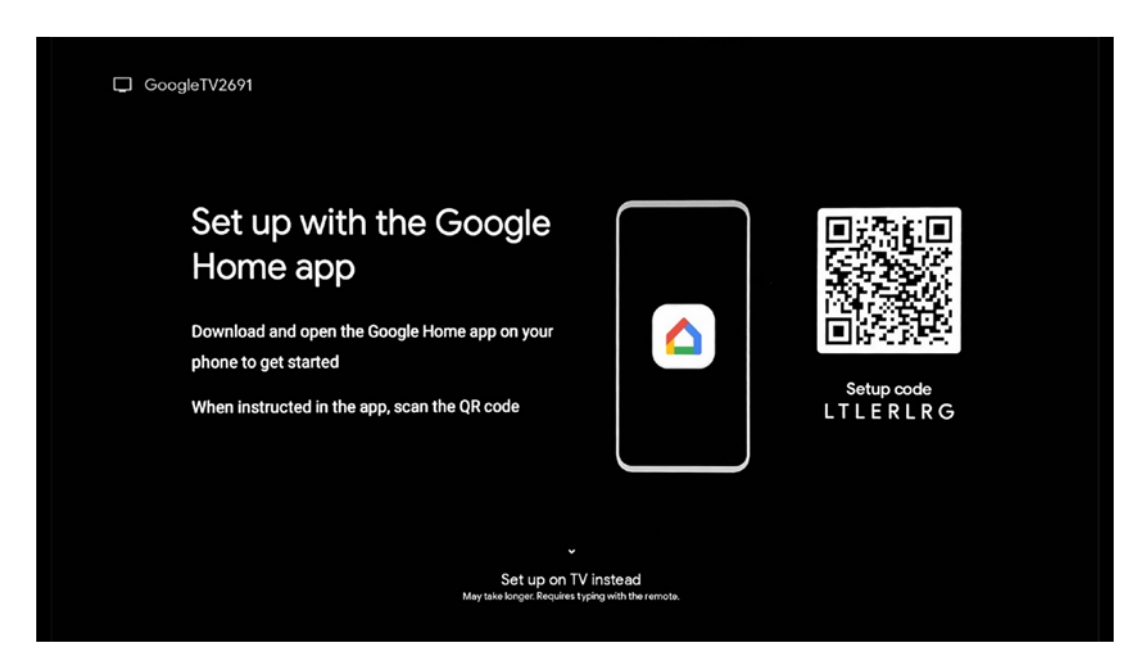

# 5.4.1 Configuração com a aplicação Google Home

Para fazer a configuração com a aplicação Google Home, é necessário ter um dispositivo móvel (smartphone ou tablet) com a aplicação Google Home instalada e que o dispositivo móvel esteja ligado à Internet através da mesma rede Wi-Fi à qual o projetor Thomson PG35B será ligado. Para instalar a aplicação Google Home, digitalize o código QR no projetor ou procure "Google Home" na loja de aplicações do seu dispositivo móvel. Se a aplicação Google Home já estiver instalada no seu dispositivo móvel, abra-a e siga as instruções no seu projetor e dispositivo móvel. A configuração do projetor através da aplicação Google Home no seu dispositivo móvel não deve ser interrompida.

Nota: Alguns dispositivos móveis com a versão superior do sistema operativo Android não são totalmente compatíveis com a instalação do Google TV através da aplicação Google Home. Por isso, recomendamos a opção de instalação "Configurar na TV".

## 5.4.2 Configurar antes na TV

Terá de proceder à instalação utilizando o seu telecomando. Siga as instruções abaixo neste Manual do Utilizador ou na projeção do Thomson PG35B.

## 5.5 Selecionar a rede Wi-Fi

Percorra a lista de redes Wi-Fi disponíveis e selecione a rede pretendida. Se a rede Wi-Fi selecionada estiver protegida, terá de introduzir a palavra-passe Wi-Fi para se ligar a ela.

Se a rede Wi-Fi pretendida não constar da lista, pode esperar cerca de 10 segundos para que a lista seja automaticamente actualizada ou pode introduzir manualmente os detalhes da rede Wi-Fi, deslocando-se até ao fim da lista e selecionando "Outra rede...". Terá de introduzir o SSID da sua rede Wi-Fi, selecionar o tipo de segurança e introduzir a palavra-passe, se a segurança estiver presente.

Nota: Se o Thomson PG35B estiver ligado à Internet por cabo LAN, não é obrigatório ligar a Wi-Fi. No entanto, recomendamos a utilização de Wi-Fi com o nosso projetor alimentado por bateria para minimizar o número de cabos.

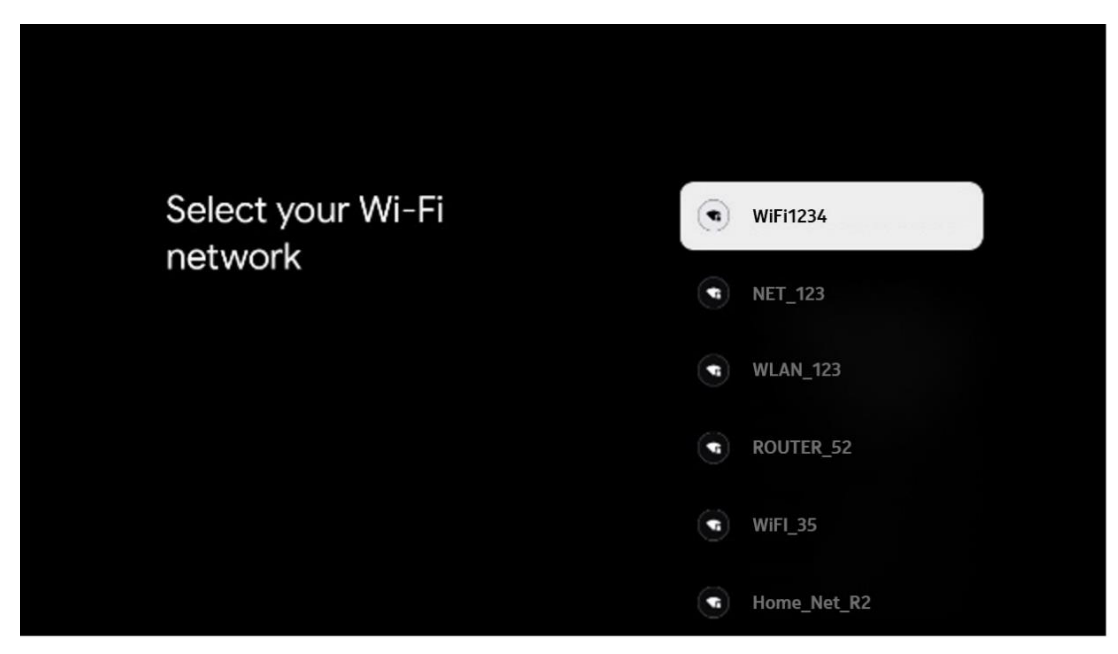

## 5.6 Iniciar sessão na sua conta Google

Quando o Thomson PG35B estiver ligado à Internet, será apresentado um aviso de início de sessão, no qual pode introduzir o endereço de e-mail da sua Conta Google.

Nota: Durante a primeira instalação do Thomson PG35B, não será possível criar a sua Conta Google. A Conta Google tem de ser criada previamente ou durante a instalação noutro dispositivo, por exemplo, num smartphone ou portátil.

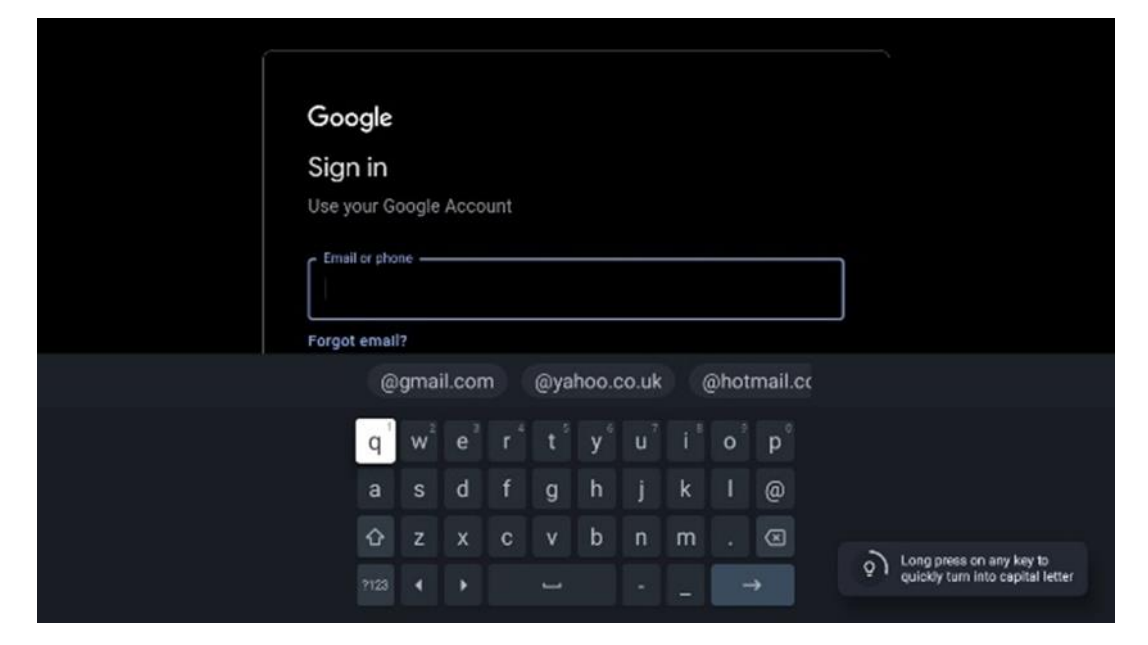

Depois de introduzir o endereço de e-mail da sua Conta Google, terá de introduzir a sua palavra-passe ou confirmar o início de sessão noutro dispositivo onde já tenha iniciado sessão. Siga as instruções no ecrã para obter orientação.

## 5.7 Termos de serviço e Política de privacidade

Aqui poderá ler os Termos de Serviço (ToS), os Termos de Serviço do Jogo (PToS) e a Política de Privacidade. Recomendamos que se familiarize com os termos e os aceite, se concordar com eles.

Nota: É obrigatório aceitar os ToS, PToS e a Política de Privacidade para poder utilizar o Google TV, as suas aplicações e os conteúdos disponíveis.

| Google                                                                                                    |                       |
|----------------------------------------------------------------------------------------------------|-----------------------|
| Hi John!                                                                                                    | Accept                |
| (2) thomson.technl@gmail.com                                                                                                    |                       |
| By clicking 'Accept', you agree to the Google Terms of Service and<br>the Google Play Terms of Service. The Google Terms of Service also<br>apply to your use of Assistant. The Google Privacy Policy describes<br>how Google handles information generated as you use Google<br>services. | Terms of Service      |
|                                                                                                    | Play Terms of Service |
| This device may automatically receive and install updates and apps<br>from Google or your device's manufacturer. Some of these apps may<br>offer optional in-app purchases. You can remove them or adjust their<br>permissions at any time from the device settings.                       | Privacy Policy        |
| User activity will be visible to other users of the device, including<br>recommendations and YouTube activity. Furthermore, additional<br>Google Accounts may sign in on this device, and Google will be able<br>to infer relationships between signed-in accounts on this device.         |                       |

## 5.8 Serviços Google

Neste ecrã, serão listados todos os serviços Google disponíveis para o utilizador. A Thomson recomenda que aprenda mais sobre estes serviços e que active/desactive aqueles com que concorda ou não.

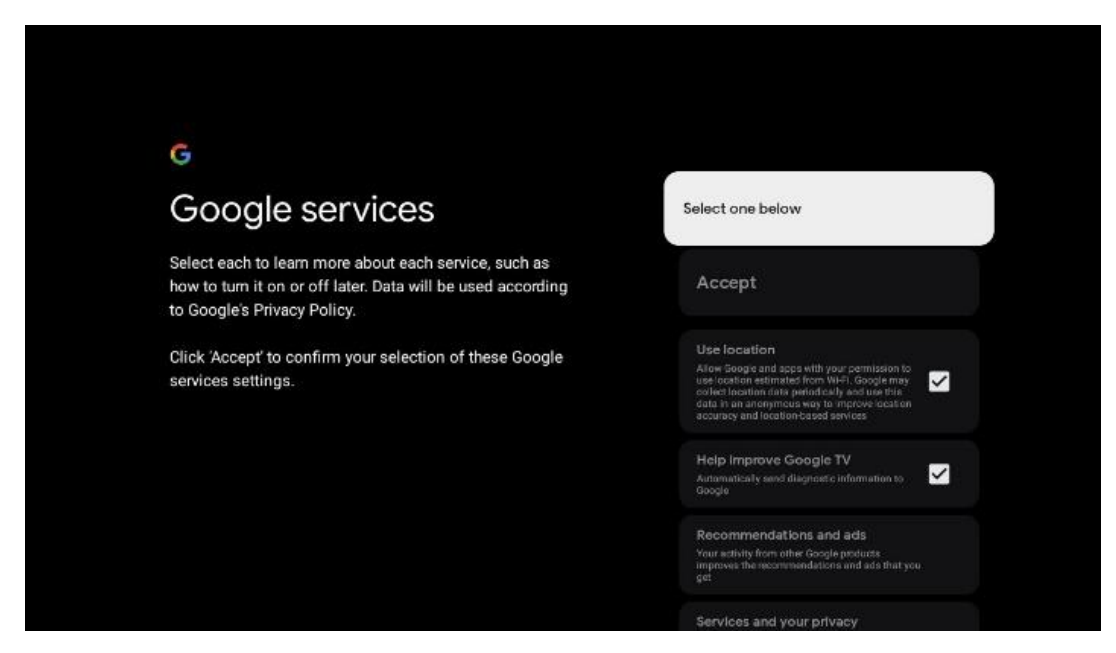

#### 5.9 Pesquisar em todas as suas aplicações Google TV

Ao ativar a pesquisa em todas as aplicações do Google TV, serão apresentados conteúdos sugeridos das aplicações instaladas quando utilizar a barra de pesquisa no ecrã inicial ou quando utilizar o Assistente do Google.

| •                                                                                                    |                  |
|----------------------------------------------------------------------------------------------------|------------------|
| Search across all your                                                                                 | Choose an option |
| TV apps                                                                                                | Allow            |
|                                                                                                    | No, thanks       |
| To do this, allow it to share your requests with your TV's apps.                                       |                  |
| You can turn this setting off at any time in your TV settings.<br>Learn more at g.co/TVappsearch.      |                  |
| Without this permission, Google Assistant may not be able to find all the content from your TV's apps. |                  |
|                                                                                                    |                  |
|                                                                                                    |                  |

## 5.10 Ativar o Voice Match nesta TV

O Assistente do Google pode utilizar os seus clips de voz gravados anteriormente para reconhecer a sua voz também neste dispositivo. O Voice Match permite que o Assistente o

identifique e o distinga dos outros. O Google Assistant utiliza clips da sua voz para formar um modelo de voz único, que é armazenado apenas no(s) seu(s) dispositivo(s).

Para ver informações detalhadas ou eliminar os clips de áudio que gravou durante a configuração do Voice Match, vá a g.co/assistant/match.

| •                                                                                                    |                  |
|----------------------------------------------------------------------------------------------------|------------------|
| Activate Voice Match                                                                                                    | Choose an option |
| on this TV                                                                                                    | l agree          |
| Google Assistant can use your previously recorded voice clips to<br>recognise your voice on this device too.<br>Voice Match allows Assistant to identify you and tell you apart<br>from others. Google Assistant takes clips of your voice to form a<br>unique voice model, which is only stored on your device(s). Your<br>voice model may be sent temporarily to Google to better identify<br>your voice. |                  |
|                                                                                                    | No, thanks       |
|                                                                                                    |                  |
| If you decide later that Voice Match isn't for you, simply remove<br>it in your Assistant settings. To view or delete the audio clips<br>that you record during Voice Match setup, go to g.co/assistant/<br>match.                                                                                                    |                  |
| Note: A similar voice or recording might be able to access your<br>personal results or your Assistant.                                                                                                    |                  |

#### 5.11 Obter resultados pessoais

Permita que o Assistente lhe forneça informações específicas para si neste dispositivo, como as suas fotografias, recomendações personalizadas e muito mais.

| •                                                                                                    |                  |
|----------------------------------------------------------------------------------------------------|------------------|
| Get personal results                                                                                                    | Choose an option |
| Allow your Assistant to give info that is specific to you on this device, like your photos, personalised recommendations and more.                                                                              | Turn on          |
| When you ask for personal results, your Assistant will respond<br>when your voice is recognised. Otherwise, it won't respond with<br>your personal results.                                                     | No, thanks       |
| Some personal results, like YouTube recommendations, appear<br>proactively on this device – without you having to ask for them<br>– on the home screen and as notifications. Anyone can see and<br>act on them. |                  |
| You can turn off personal results through the Assistant settings<br>on this device or the settings in your Assistant app. Learn more<br>at g.co/personalresults/help.                                           |                  |

## 5.12 Selecionar uma casa Google

Ao adicionar o Thomson PG35B a um Google Home, pode controlá-lo com outros dispositivos compatíveis com o Assistente do Google nas proximidades. Também poderá utilizar este projetor para controlar outros dispositivos domésticos inteligentes em sua casa. Utilize as instruções no ecrã para obter orientação.

## 5.13 Escolha os seus serviços

Selecione aplicações ou serviços dos quais pretende obter recomendações, quando tiver sessão iniciada na sua Conta Google. As aplicações e serviços selecionados serão instalados durante a configuração. A lista de aplicações e serviços disponíveis é determinada pela sua localização.

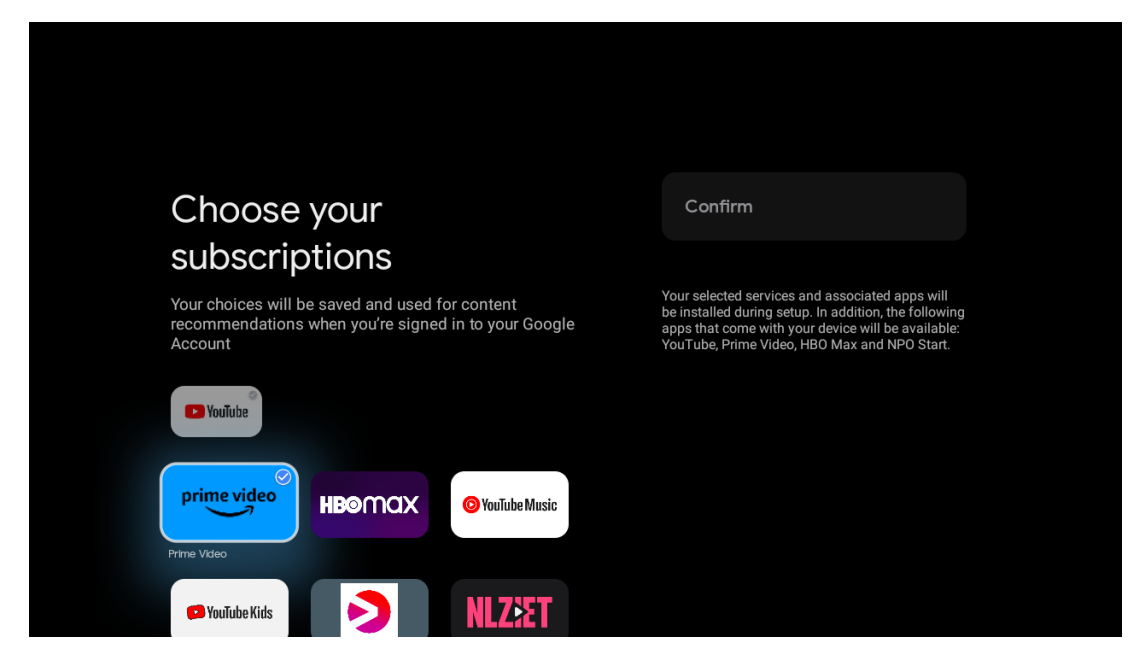

## 5.14 Configurar o Google TV

Neste ecrã, poderá monitorizar o tempo estimado para a instalação do Google TV. O tempo estimado depende dos serviços e aplicações selecionados anteriormente durante a primeira instalação.

Nota: Não desligue o projetor durante a instalação, uma vez que pode danificar o software.

# 6. Ecrã inicial

## 6.1 Início

A partir do ecrã inicial, pode iniciar qualquer aplicação instalada, ver um filme a partir de várias aplicações de streaming ou aceder ao menu de definições do seu Thomson PG35B. Além disso, pode sair da operação de qualquer aplicação a qualquer momento e regressar ao ecrã inicial premindo o botão **Home** no controlo remoto.

Na primeira linha (Recomendado para si), o conteúdo de streaming das aplicações de streaming instaladas no seu televisor será sugerido de acordo com os seus critérios de pesquisa no seu histórico de pesquisa.

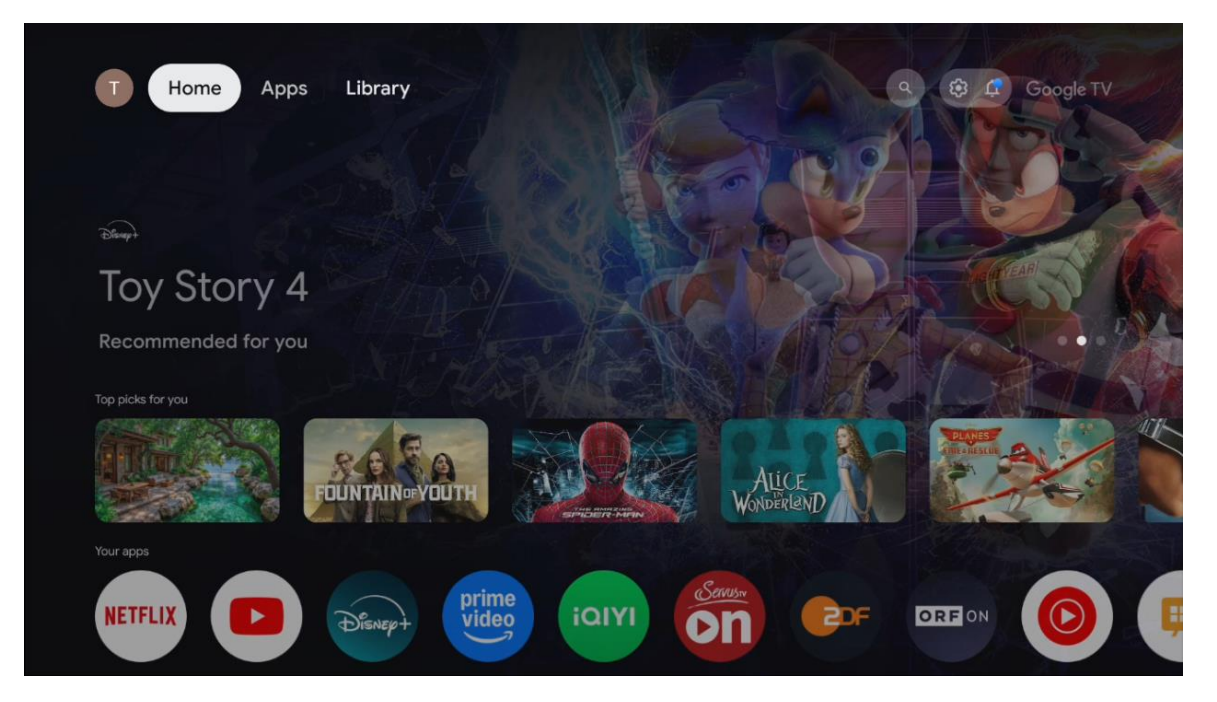

Nota: Dependendo das definições do seu televisor e da seleção do país durante a configuração inicial, o menu inicial pode conter elementos diferentes.

A segunda linha (As suas aplicações) é a linha das aplicações. As aplicações mais importantes para serviços de streaming, como o Netflix ou o YouTube, encontram-se nesta primeira linha.

Selecione a aplicação com os botões de direção do seu telecomando e confirme a sua seleção com o botão **OK** para iniciar a aplicação selecionada.

Selecione a aplicação e prima e mantenha premido o botão **OK** para remover a aplicação selecionada da primeira linha de favoritos, movê-la para uma nova posição ou iniciá-la.

|           |             |                     |              |            | DETERMINE AND | WonderlanD    |                                                                                                    | the second   |   |
|-----------|-------------|---------------------|--------------|------------|---------------|---------------|----------------------------------------------------------------------------------------------------|--------------|---|
|           | Your ap     | ops                 |              |            |               |               |                                                                                                    |              |   |
| me<br>leo | ialyl       | Serus.              |              | ORFON      |               |               | Reorder                                                                                                    | Add apps     |   |
| Video     | iQIYI       | ServusTV On         |              | ORF ON You | Tube Music Li | ve TV IMPlaye | r                                                                                                    |              |   |
|           | Top-selling | movies              |              |            |               |               |                                                                                                    |              |   |
|           |             | 28<br>DAYS<br>LATER | <b>STATE</b> |            |               |               | and and a set of the set of the s | sters keeper | - |
|           | Popular sho | ws                  |              |            |               |               |                                                                                                    |              |   |
|           | BAD         |                     | AL OF        | <b>Ora</b> | MUR           | B             |                                                                                                    | NE CONTRACT  |   |

Na penúltima e última posição desta linha, encontra caixas com as opções "Reordenar" e "Adicionar aplicações". Selecione estas opções de função para reordenar as aplicações nesta linha ou para adicionar uma nova aplicação a esta linha de aplicações favoritas.

Mais abaixo no ecrã inicial, encontrará canais adicionais apresentados por género ou categoria de conteúdo de streaming.

Nota: As aplicações apresentadas na imagem são apenas para fins ilustrativos e podem variar consoante o país de instalação

## 6.2 Conta Google

Navegue até ao ícone do seu perfil no canto superior esquerdo e prima **OK**. Realce o ícone do perfil e prima **OK**. Aqui pode alterar as suas definições de perfil, adicionar uma nova conta Google ou gerir contas já existentes.

| Google TV<br>Choose an account |  |
|--------------------------------|--|
| Thomson + Add account          |  |
| 2₀ Manage accounts             |  |

## 6.3 Aplicações

Selecione o separador Aplicações no ecrã inicial para visualizar as aplicações instaladas na sua TV. Realce uma barra de pesquisa para introduzir o nome de uma aplicação que pretende instalar a partir da Google Play Store.

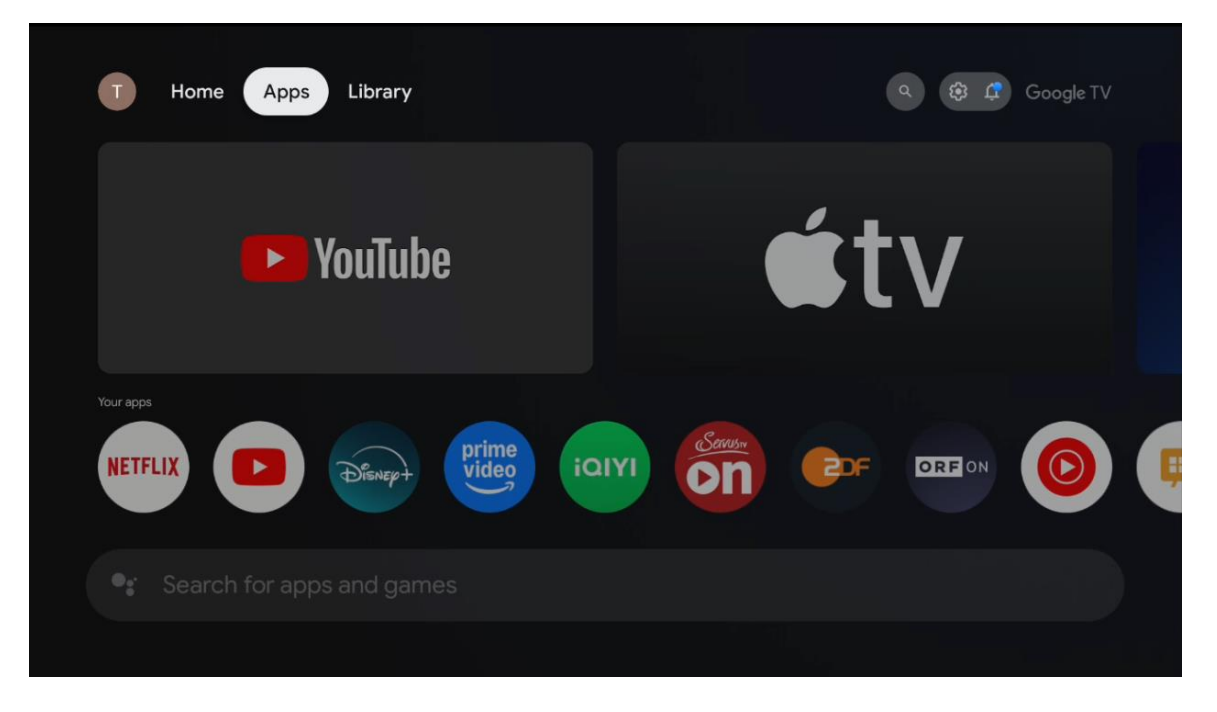

Nota: Algumas aplicações funcionam apenas na sua própria rede. Estas aplicações não são serviços de Internet abertos, mas apenas soluções internas para vários televisores no mesmo agregado familiar. O funcionamento destas aplicações pode, portanto, ser determinado pelo seu operador de IP TV ou de rede.

Algumas aplicações estão disponíveis para descarregamento de acordo com a localização geográfica. Isto significa que as aplicações dependentes da geolocalização só estão disponíveis na loja Google Play de acordo com as regras de geolocalização e não podem ser descarregadas e instaladas em diferentes países

Algumas aplicações que estão disponíveis para dispositivos móveis, como telemóveis e tablets, não estão, por motivos legais, disponíveis para transferência em dispositivos Google TV.

## 6.4 Biblioteca

Selecione o separador Biblioteca no ecrã inicial para reproduzir o conteúdo de streaming que já comprou ou alugou na sua TV ou dispositivos móveis, como o seu telemóvel ou tablet, utilizando a sua conta Google.

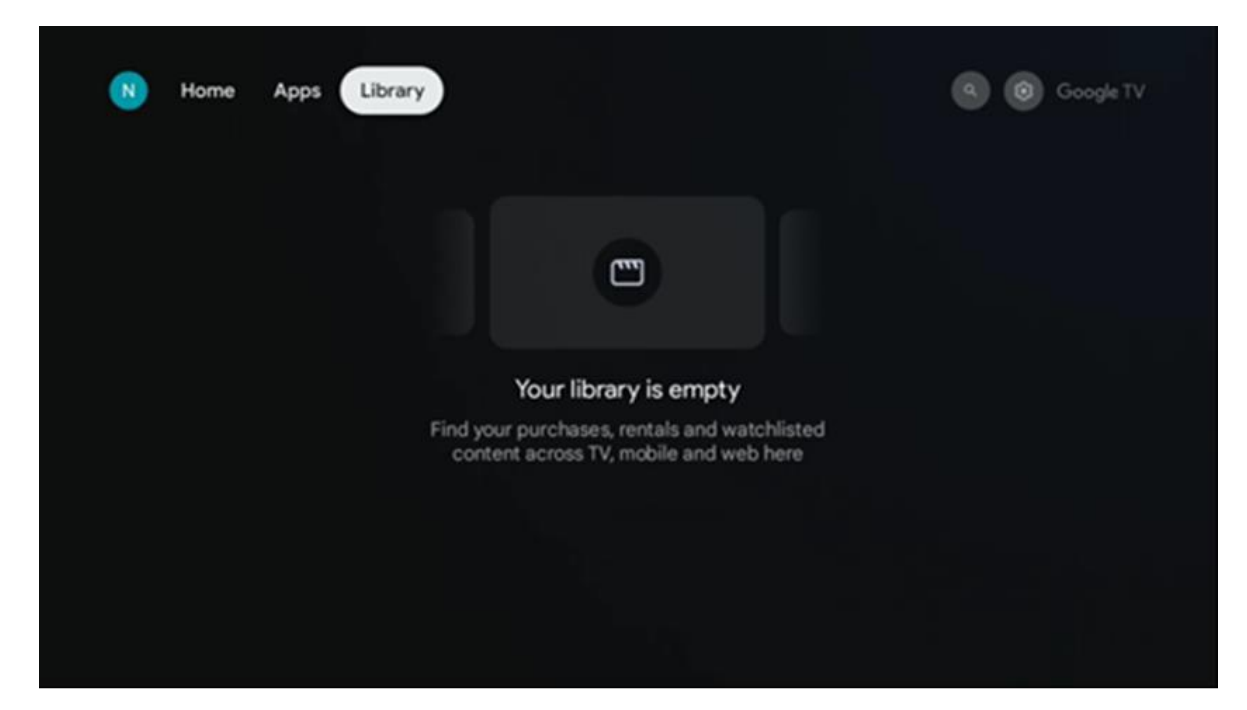

## 6.5 Campo de pesquisa do Google TV

| T Home A             | pps Library    |            |            | ٩          | 🕸 🧔 Google TV |
|----------------------|----------------|------------|------------|------------|---------------|
| <b>Q</b> Search film | ms, shows, cas | t and more |            |            |               |
| Search by genre      |                |            |            |            |               |
|                      | Adventure      |            | Comedy     | Crime      | Documentary   |
| Drama                |                |            | Game Shows | Historical |               |
| Musicals             | Mystery        | Reality TV |            |            |               |

As ferramentas de pesquisa estão localizadas no canto superior esquerdo do ecrã. Pode introduzir uma palavra para iniciar uma pesquisa utilizando o teclado virtual ou experimentar a pesquisa por voz utilizando o microfone incorporado no seu telecomando. Desloque o cursor para a opção pretendida e prima **OK** para continuar.

**Pesquisa por voz** - Prima o ícone do microfone para iniciar a função de pesquisa por voz. O campo de pesquisa por voz do Google aparece na parte superior do ecrã. Faça a sua pergunta ao Google e o televisor responder-lhe-á. Para termos de pesquisa locais, é importante que o idioma do menu do televisor esteja definido para o idioma local.

**Pesquisa no teclado** - Selecione a barra de pesquisa e prima **OK**. O teclado virtual do Google aparecerá no ecrã. Escreva a pergunta que pretende ver respondida.

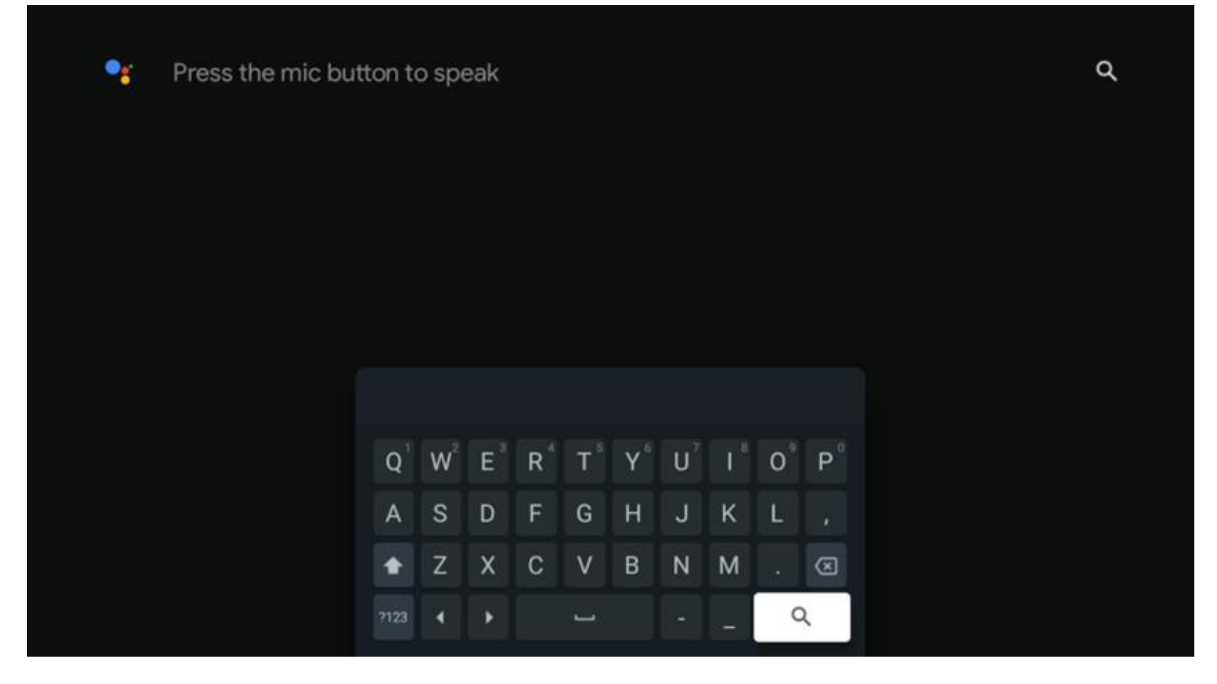

## 6.6 Notificação

O botão de notificação aparece apenas quando existe uma ou mais notificações não lidas. Para as verificar, por favor, navegue até ao ícone Definições, o submenu será aberto. Na parte inferior do submenu, poderá encontrar todas as notificações mais recentes.

# 7. Definições

Para aceder à lista completa de definições disponíveis, entre no ecrã inicial, premindo o botão (ícone) **Início**, e navegue até ao ícone (ícone) **Definições** no canto superior direito.

| Home Apps Library                     | Fri, 22 Mar<br>09:02                                                         | 8                                                                                              |
|---------------------------------------|------------------------------------------------------------------------------|------------------------------------------------------------------------------------------------|
| 🗣 Search movies, shows, apps and more | Screensaver                                                                  | Inputs                                                                                         |
|                                       | Picture                                                                      | B Sound                                                                                        |
|                                       | 🗢 Wi-Fi                                                                      | * Accessibility                                                                                |
|                                       | Tip of                                                                       | the day                                                                                        |
|                                       | One watchlist acro<br>Find all the mov<br>you've added to<br>single place un | A<br>ss streaming services<br>les and shows that<br>your watchilst in a<br>der the library tab |
|                                       |                                                                              |                                                                                                |

Pode aceder às definições do sistema premindo o botão **Definições** no seu controlo remoto.

## 7.1 Entradas

Aqui encontrará informações sobre os dispositivos ligados à entrada HDMI do Thomson PG35B e as opções de funcionamento HDMI-CEC.

| Inputs | Inputs                                    |
|--------|-------------------------------------------|
| Inputs |                                           |
|        | НДМІ                                      |
|        | HDMI                                      |
|        |                                           |
|        | HDMI control                              |
|        |                                           |
|        | Device auto power off                     |
|        | Power off HDMI devices with the projector |
|        | Projector auto power on                   |
|        |                                           |
|        |                                           |
|        | Auto EDID                                 |

**Entrada ligada:** Veja os dispositivos listados ligados à ligação HDMI do seu projetor. Pode mudar o nome da ligação ou atribuir um nome de dispositivo individual a uma ligação específica.

Entradas em espera: Visualizar uma lista de entradas HDMI disponíveis.

Entrada não ligada: Visualizar as ligações às quais não está ligado nenhum dispositivo.

#### Controlo Eletrónico do Consumidor (CEC)

Com a função CEC do Thomson PG35B, é possível operar um dispositivo ligado com o controlo remoto do projetor. Esta função utiliza HDMI CEC (Consumer Electronics Control) para comunicar com os dispositivos ligados. Os dispositivos devem suportar HDMI CEC e devem estar relacionados com uma ligação HDMI.

O projetor vem com a função CEC ligada. Certifique-se de que todas as definições CEC estão corretamente configuradas no dispositivo CEC ligado. A funcionalidade CEC tem nomes diferentes em vários dispositivos. A função CEC pode não funcionar com todos os dispositivos. Se ligar um dispositivo com suporte HDMI CEC ao seu projetor, a fonte de entrada HDMI relacionada será renomeada com o nome do dispositivo ligado.

Para utilizar o dispositivo CEC ligado, selecione a fonte de entrada HDMI relacionada no menu Entrada no ecrã inicial. Ou prima o botão **Input (Entrada)** e selecione a fonte de entrada relacionada na lista. Para terminar esta operação e controlar novamente o projetor através do controlo remoto, prima o botão **Home** no controlo remoto.

O controlo remoto do projetor é automaticamente capaz de controlar o dispositivo assim que a fonte HDMI ligada tiver sido selecionada. No entanto, nem todos os botões serão encaminhados para o dispositivo. Apenas os dispositivos que suportam a função de controlo remoto CEC responderão ao controlo remoto do projetor.

Controlo HDMI Ligado/Desligado: Permite que o projetor controle dispositivos HDMI.

Desligar automático do dispositivo: Desligar os dispositivos HDMI com o projetor.

Ligação automática do projetor: Ligar a TV com o dispositivo HDMI.

**Lista de dispositivos CEC:** Ver os dispositivos que suportam a função HDMI e que estão ligados ao televisor.

## 7.2 Projetor

## 7.2.1 Focagem

**Auto Focus (Focagem automática):** Ao selecionar este item de menu, o projetor ajustará automaticamente a sua lente para lhe proporcionar a melhor qualidade de imagem na superfície projectada.

Nota: A eficiência da focagem automática depende da luz circundante e da superfície projectada.

**Focagem manual:** Ao selecionar a focagem manual, poderá ajustar a focagem da lente de acordo com as suas preferências. Também pode aceder ao ajuste manual clicando no botão **OK** no processo de focagem automática, quando aparecer uma notificação correspondente.

**Avançado:** Aqui pode ativar/desativar a focagem automática no arranque, o que é recomendado se tiver sido feita a configuração manual preferida. E pode ativar/desativar a focagem automática depois de se deslocar.

| Projector                | Focus                                                |
|--------------------------|------------------------------------------------------|
| Focus                    | Auto focus<br>Automatically adjust the image clarity |
| Image Correction         | Manual Focus<br>Manually adjust the image clarity    |
| 8 Bluetooth Speaker Mode | Advanced                                             |
| Advanced Settings        |                                                      |
| Battery<br>0%            |                                                      |
|                          |                                                      |
|                          |                                                      |

## 7.2.2 Correção de imagem

**Correção automática da distorção trapezoidal:** Corrige automaticamente o alinhamento da imagem para um ecrã retangular direito.

**Correção manual da distorção trapezoidal:** Ajustar manualmente a imagem de acordo com as suas preferências. Pode aceder ao ajuste manual premindo o botão **OK** durante a correção automática do trapezoide.

**Zoom & Shift:** Dimensiona o tamanho do ecrã proporcionalmente. A relação de aspeto do ecrã mantém-se igual a 16:9. Quando o tamanho do ecrã é inferior a 100%, está disponível o reposicionamento da imagem projectada.

**Repor a imagem predefinida:** Repor todos os ajustes de imagem e efetuar a correção automática da distorção trapezoidal.

**Avançado:** Aqui pode ativar/desativar a correção automática do trapezoide no arranque, o que é recomendado se tiver sido feita a configuração manual preferida. E pode ativar/desativar a correção automática do trapezoide depois de se deslocar.

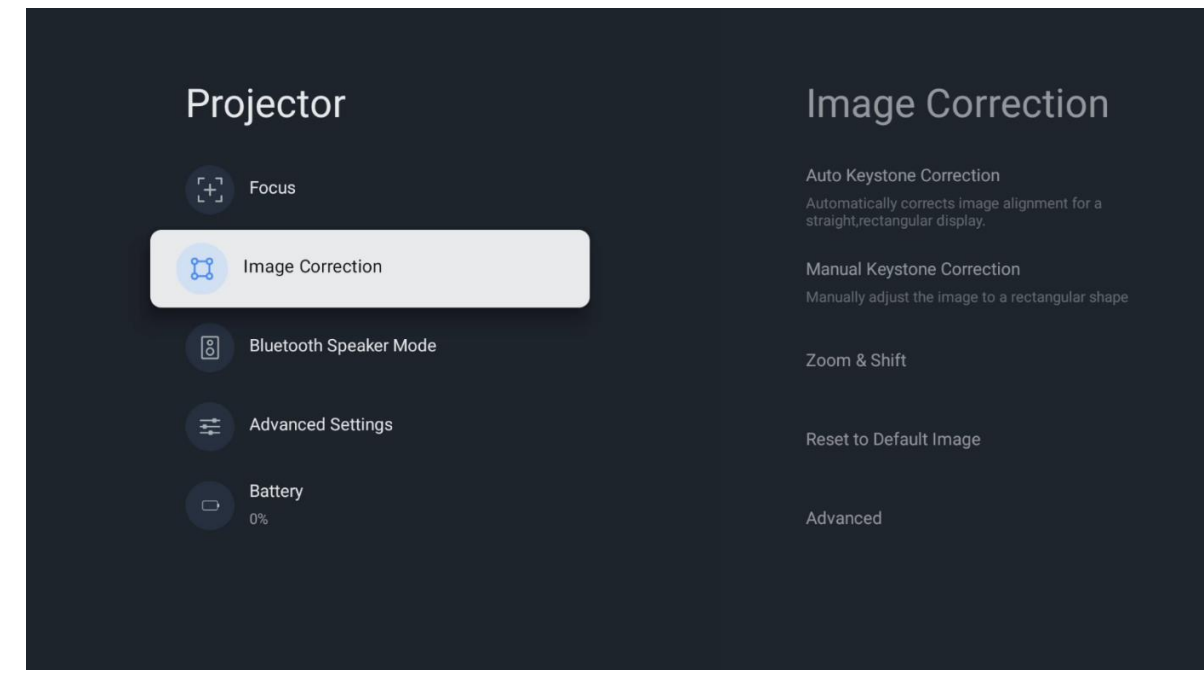

## 7.2.3 Modo de Altifalante Bluetooth

Quando o Modo de Altifalante Bluetooth é selecionado, é apresentado o ecrã com as instruções e o nome do dispositivo. Aceda às definições Bluetooth no dispositivo que pretende ligar ao projetor.

Quando o seu dispositivo estiver ligado ao Thomson PG35B no Modo de Altifalante Bluetooth, deverá ouvir "Ligação Bluetooth bem sucedida" como confirmação. Depois disso, pode utilizar o projetor como altifalante para ouvir música.

Para sair do Modo de Altifalante Bluetooth, prima e mantenha premido o botão **Voltar** no controlo remoto do projetor durante 2 segundos. O projetor deverá então regressar ao modo Google TV.

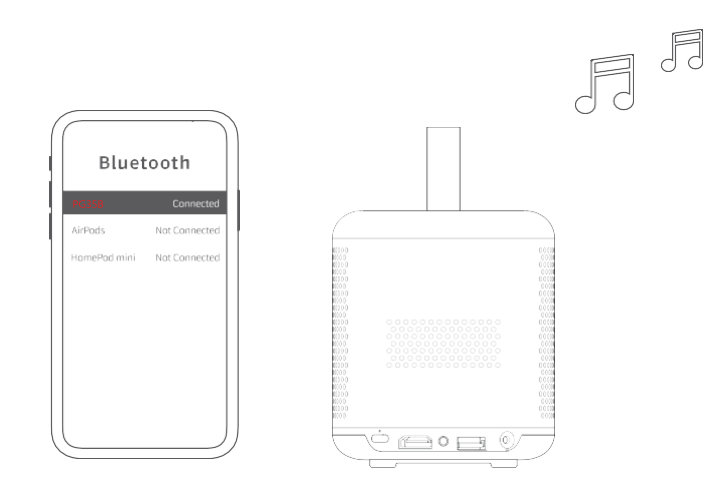

## 7.2.4 Definições Avançadas

**Modo de Projeção:** Selecione um modo de projeção, que afecta a forma como vê o ecrã de projeção, dependendo da posição e montagem do projetor.

**Controlo remoto:** O nível da bateria e a versão do software do controlo remoto são apresentados aqui.

**Calibração do sensor:** Calibra automaticamente o sensor no seu Thomson PG35B para apresentar a melhor qualidade possível na sua superfície projectada.

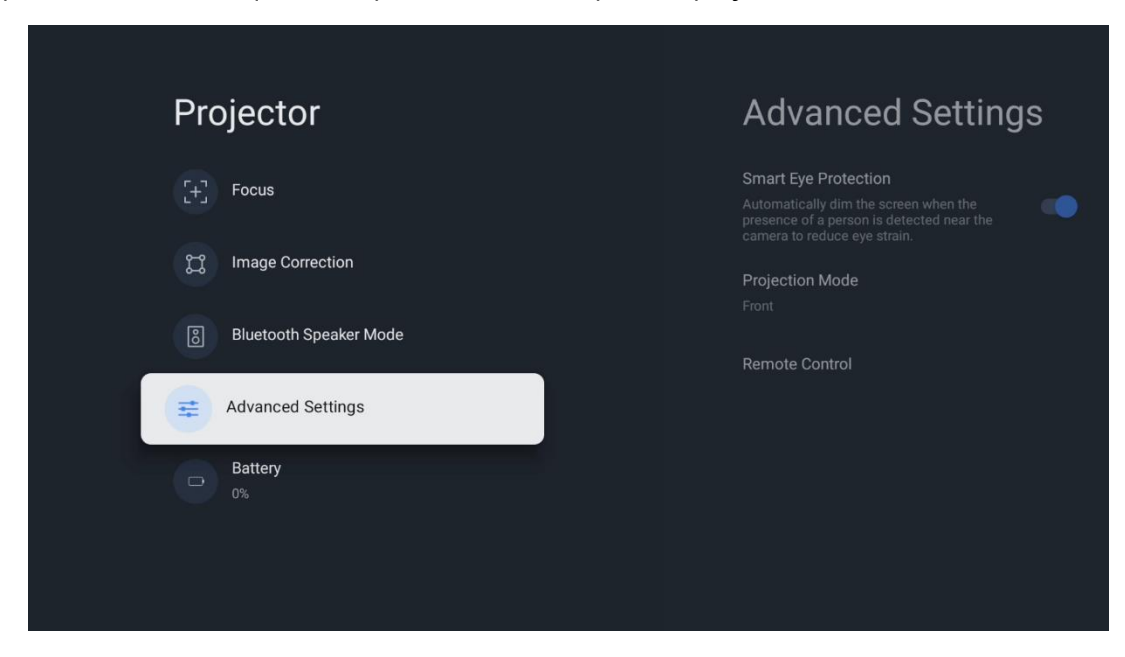

## 7.2.5 Bateria

O indicador do nível da bateria do projetor Thomson PG35B.

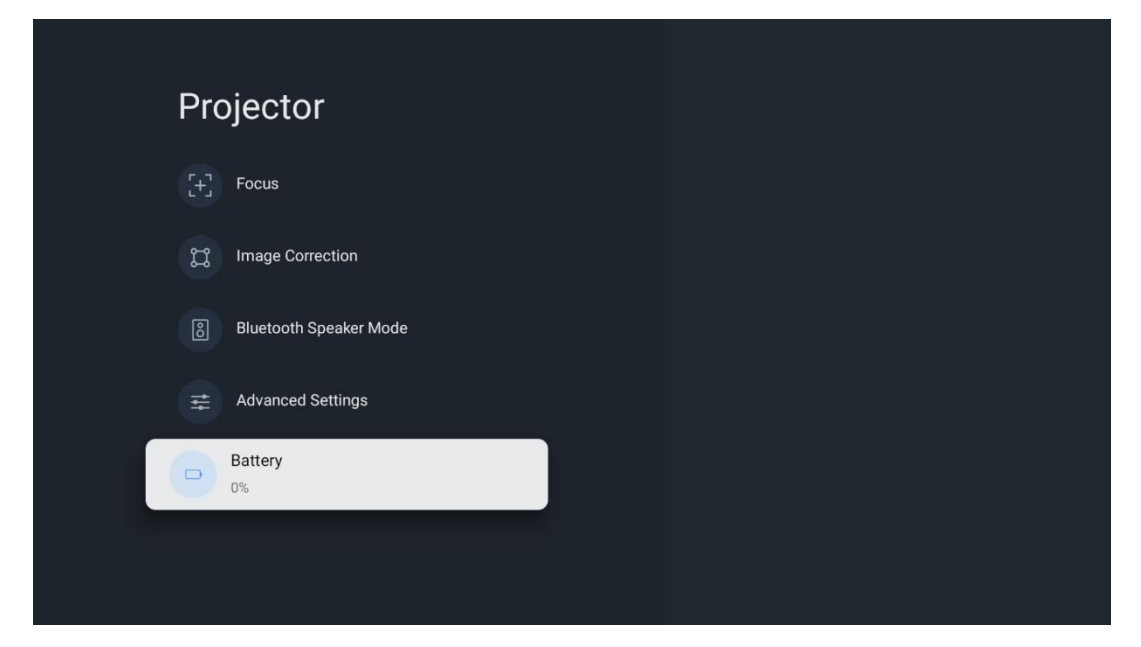

#### 7.3 Ecrã e som

Ajuste as definições de saída de Imagem, Ecrã, Som e Áudio.

| Settings                                    | Display and sound |
|---------------------------------------------|-------------------|
| GENERAL SETTINGS                            | Picture           |
| External Inputs                             | Screen            |
| Display and sound<br>Picture, screen, sound | Audio output      |
| Network and Internet<br>Streamview          |                   |
| Accounts and sign-in                        |                   |
| Privacy                                     |                   |

## 7.3.1 Imagem

**Brilho:** Selecione o modo de brilho entre Standard, ECO, Custom e Auto. Note que no modo ECO o projetor consome a menor quantidade de bateria. Recomendamos a utilização do modo Auto, que ajusta o brilho de acordo com a luz circundante.

**Modo de imagem:** Selecione entre as predefinições Padrão, Vívido, Filme e Jogo. Também pode selecionar Personalizado e ajustar a qualidade da imagem de acordo com as suas

preferências. Recomendamos a utilização das definições personalizadas para utilizadores avançados.

**Modo de jogo:** Ajuste a qualidade da imagem e a capacidade de resposta da projeção para obter a melhor experiência de jogo. Esta função só está disponível quando a entrada HDMI está ligada e ativa.

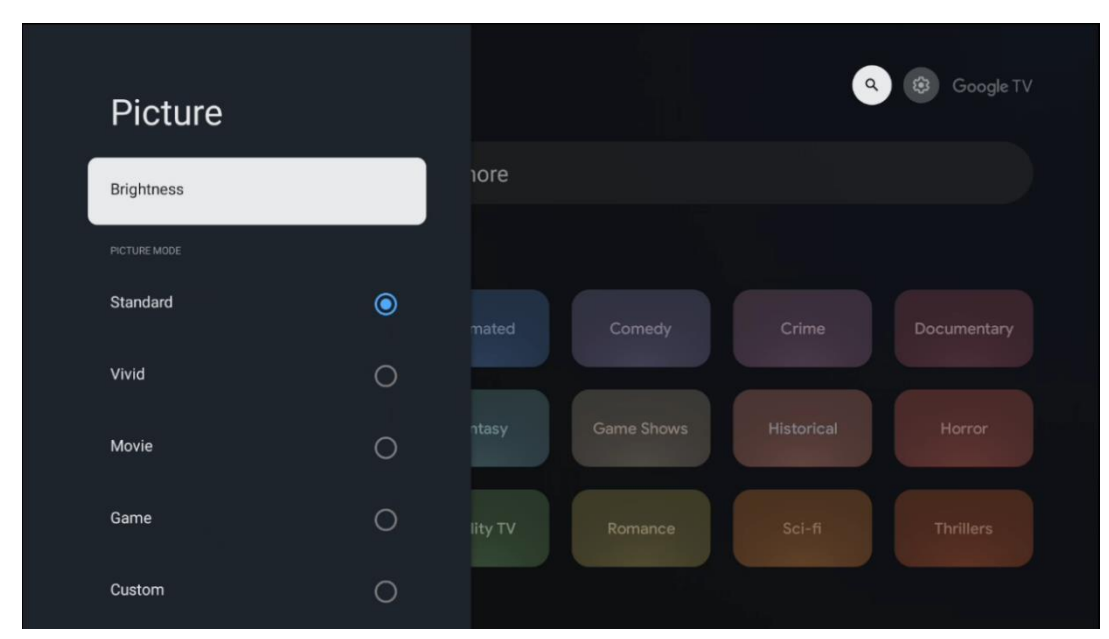

Repor a predefinição: Repõe todas as definições de imagem para os valores predefinidos.

#### 7.3.2 Som

**Sound Mode (Modo de som):** Selecionar entre as predefinições de som Padrão, Filme, Música e Desporto.

**Sons do sistema:** Ativar/desativar os sons do sistema, incluindo quando navega no menu ou recebe notificações.

**Definições especializadas:** Com o controlo automático do volume, pode definir o projetor para nivelar automaticamente as diferenças súbitas de volume, por exemplo, o que acontece no início dos anúncios ou quando muda de aplicação. Selecione esta opção e prima o botão **OK** para a ativar ou desativar.

| Sound         |   |       |            |            | Google T    |
|---------------|---|-------|------------|------------|-------------|
|               |   | iore  |            |            |             |
| Standard      | ۲ |       |            |            |             |
| Movie         | 0 |       |            |            | Documentary |
| Music         | 0 |       |            |            |             |
| Sport         | 0 | ntasy | Game Shows | Historical |             |
|               |   |       |            |            |             |
| System sounds | • |       |            |            |             |

## 7.3.3 Saída de áudio

**Saída digital:** Definir a preferência de saída de som digital. Estão disponíveis as opções Auto, Bypass, PCM, Dolby Digital Plus e Dolby Digital. Realce a opção que preferir e prima **OK** para definir.

Atraso da saída digital: Aqui pode ajustar o atraso do valor de atraso SPDIF.

| Audio output                                   |         |            | •          | Google TV   |
|------------------------------------------------|---------|------------|------------|-------------|
| Digital output<br>Auto<br>Digital output delay | iore    |            |            |             |
|                                                |         |            |            | Documentary |
|                                                | ntasy   | Game Shows | Historical |             |
|                                                | lity TV | Romance    |            |             |

#### 7.4 Rede e Internet

Pode configurar as definições de rede do seu televisor utilizando as opções deste menu.

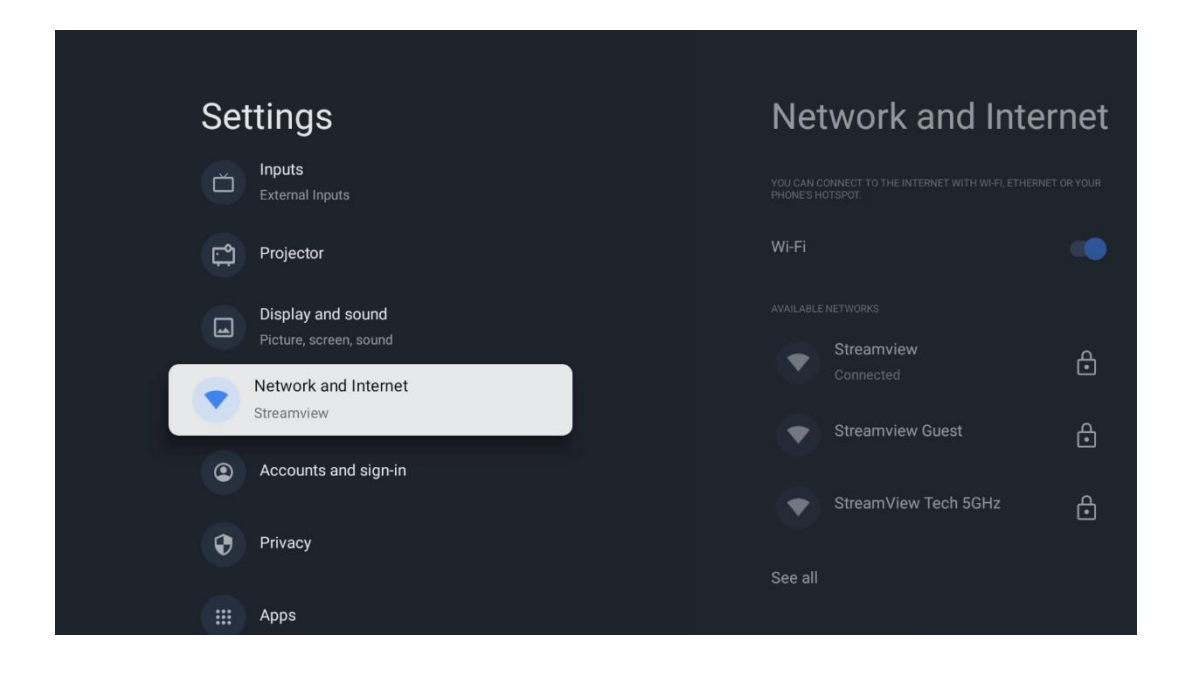

## 7.4.1 Wi-Fi ligado/desligado

Ativar ou desativar a função LAN sem fios (WLAN).

#### 7.4.2 Selecionar redes disponíveis

Quando a função Wi-Fi está ligada, são apresentadas as redes sem fios disponíveis. Realce Ver todas e prima **OK** para ver todas as redes. Selecionar uma e premir **OK** para estabelecer ligação. Poderá ser-lhe pedido que introduza uma palavra-passe para se ligar à rede selecionada, caso a rede esteja protegida por palavra-passe.

#### 7.4.3 Outras opções

Adicionar nova rede: Adicionar redes com SSIDs ocultos.

**Poupança de dados:** Ajusta automaticamente a qualidade do vídeo para utilizar menos dados móveis. Monitoriza e limita o tráfego da rede.

**Utilização de dados e alertas:** Apresenta a quantidade de dados utilizados por dia e permite-lhe definir alertas de dados.

**Verificação sempre disponível:** Pode permitir que o serviço de localização e outras aplicações procurem redes, mesmo quando a função Wi-Fi está desactivada. Prima OK para o ativar e desativar.

#### 7.4.4 Ethernet

**Ligado / Não ligado:** Apresenta o estado da ligação à Internet via Ethernet, endereços IP e MAC.

**Definições de proxy:** Definir manualmente um proxy HTTP para o browser. Este proxy não pode ser utilizado por outras aplicações.

Definições de IP: Configurar as definições de IP do televisor.

#### 7.4.5 Outros

**Política de privacidade da rede:** Ler sobre a política de privacidade da rede e aceitá-la ou recusá-la.

#### Configurações de despertar:

WoW: Ativar e desativar a função Wake on WLAN. Esta função permite-lhe ligar ou despertar o televisor através da rede sem fios.

WoL: Ativar e desativar a função Wake on LAN. Esta função permite-lhe ligar ou acordar o seu televisor através da rede.

#### 7.5 Contas e início de sessão

**Conta Google TV:** Esta opção estará disponível se tiver iniciado sessão na sua conta Google. Pode bloquear as preferências da sua conta, configurar as preferências de sincronização de dados, gerir os seus pagamentos e compras, ajustar as definições do Assistente do Google, ativar o modo só de aplicações e remover a conta da sua TV.

Adicionar conta: Adicionar uma nova conta iniciando sessão na mesma.

Adicionar uma criança: Adicionar uma conta para crianças com proteção parental.

| Set          | tings                                       | Accounts and sign-in |
|--------------|---------------------------------------------|----------------------|
| <del>ت</del> | Projector                                   |                      |
|              | Display and sound<br>Picture, screen, sound | Thomson Vienna       |
| •            | Network and Internet<br>Streamview          | + Add an account     |
| •            | Accounts and sign-in                        | CHILDRENS ACCOUNTS   |
| 0            | Privacy                                     |                      |
|              | Аррз                                        |                      |
|              | System                                      |                      |

## 7.6 Privacidade

Altere e ajuste as suas definições de privacidade e permissões de aplicações.

| Se | ttings                                      | Privacy               |
|----|---------------------------------------------|-----------------------|
|    | Display and sound<br>Picture, screen, sound |                       |
|    | Network and Internet<br>Streamview          | Location              |
| ٢  | Accounts and sign-in                        | Usage & diagnostics   |
| 0  | Privacy                                     | Ads                   |
|    | Anns                                        |                       |
|    | - 4469                                      | Google Assistant      |
|    | System                                      | Payment and purchases |
| Ť  | Accessibility                               | APPSETTINGS           |

#### Definições do dispositivo:

- **Localização:** Selecione se a Google pode recolher dados de localização de acordo com o seu Wi-Fi. É importante que forneça à Google a sua localização, uma vez que a instalação de muitas aplicações depende da geolocalização. A instalação de determinadas aplicações de streaming só é possível de acordo com as regras de geo-localização.

- **Utilização e diagnóstico:** Enviar automaticamente informações de diagnóstico para o Google.

- **Anúncios:** Selecionar se a Google está autorizada a recolher dados de utilização e diagnósticos e a promover anúncios personalizados para o utilizador.

#### Definições da conta:

- **Assistente do Google:** Selecione a sua conta ativa, veja as permissões, selecione as aplicações que devem ser incluídas nos resultados da pesquisa, active o filtro de pesquisa segura e veja as licenças de código aberto.

- Pagamento e compras: Configurar as definições de pagamento e compras do Google.

#### Definições de aplicações:

- **Acesso especial a aplicações:** Selecione as aplicações que podem ter acesso às suas informações e que têm acesso especial.

- **Segurança e restrições:** Pode utilizar as opções deste menu para permitir ou restringir a instalação de aplicações de outras fontes que não a Google Play Store. Defina as opções de modo a que o projetor não permita ou avise contra a instalação de aplicações que possam causar problemas graves.

## 7.6 Aplicações

Utilize as opções neste Menu para gerir as aplicações instaladas no seu projetor.

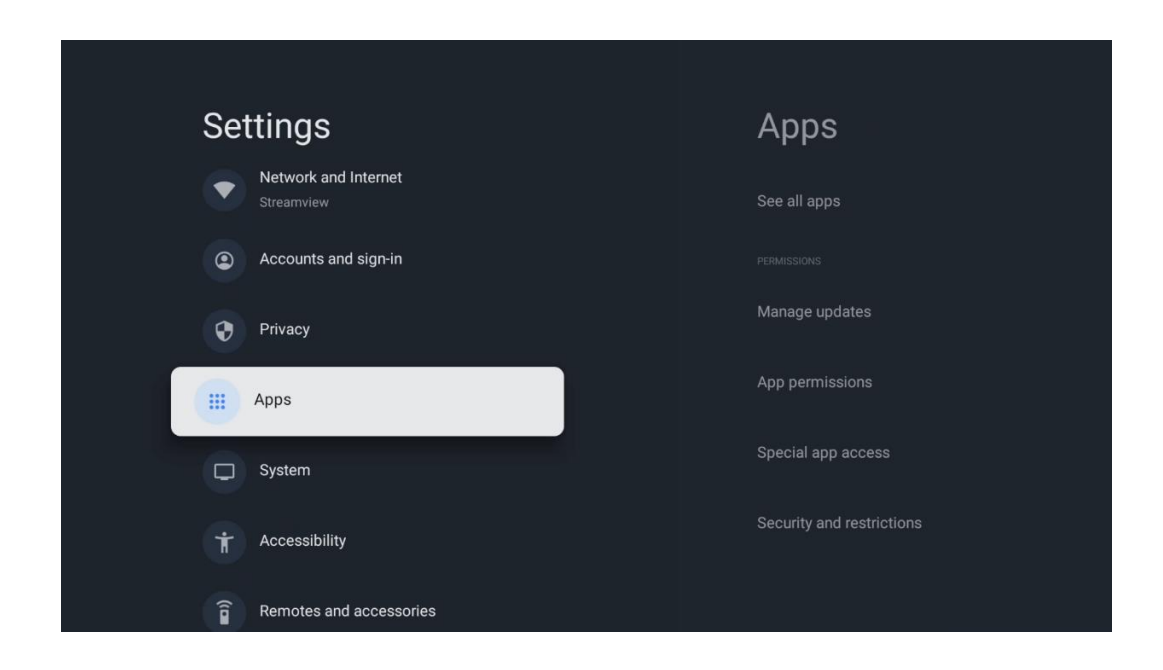

**Aplicações abertas recentemente:** As aplicações abertas recentemente são apresentadas aqui.

**Ver todas as aplicações:** Selecione Ver todas as aplicações e prima **OK** para visualizar uma lista completa de todas as aplicações instaladas no seu Thomson PG35B. Poderá também ver o espaço de armazenamento que cada aplicação ocupa. A partir daí, pode verificar as versões das aplicações, iniciar ou forçar a interrupção do seu funcionamento, desinstalar as aplicações transferidas, verificar as permissões e activá-las ou desactivá-las, gerir notificações, limpar dados e cache e muito mais. Basta realçar uma aplicação e premir **OK** para aceder às opções disponíveis.

Permissões: Gerir as permissões e algumas outras funcionalidades das aplicações.

- **Permissões das aplicações:** As aplicações serão ordenadas por categoria de tipo de permissão. Pode ativar/desativar as permissões das aplicações a partir destas categorias.

- **Acesso especial à aplicação:** Configurar funcionalidades da aplicação e permissões especiais.

- **Segurança e restrições:** Utilizando as opções deste menu, pode permitir ou restringir a instalação de aplicações de outras fontes que não a Google Play Store. Defina o projetor para não permitir ou avisar antes da instalação de aplicações que possam causar danos.

## 7.7 Sistema

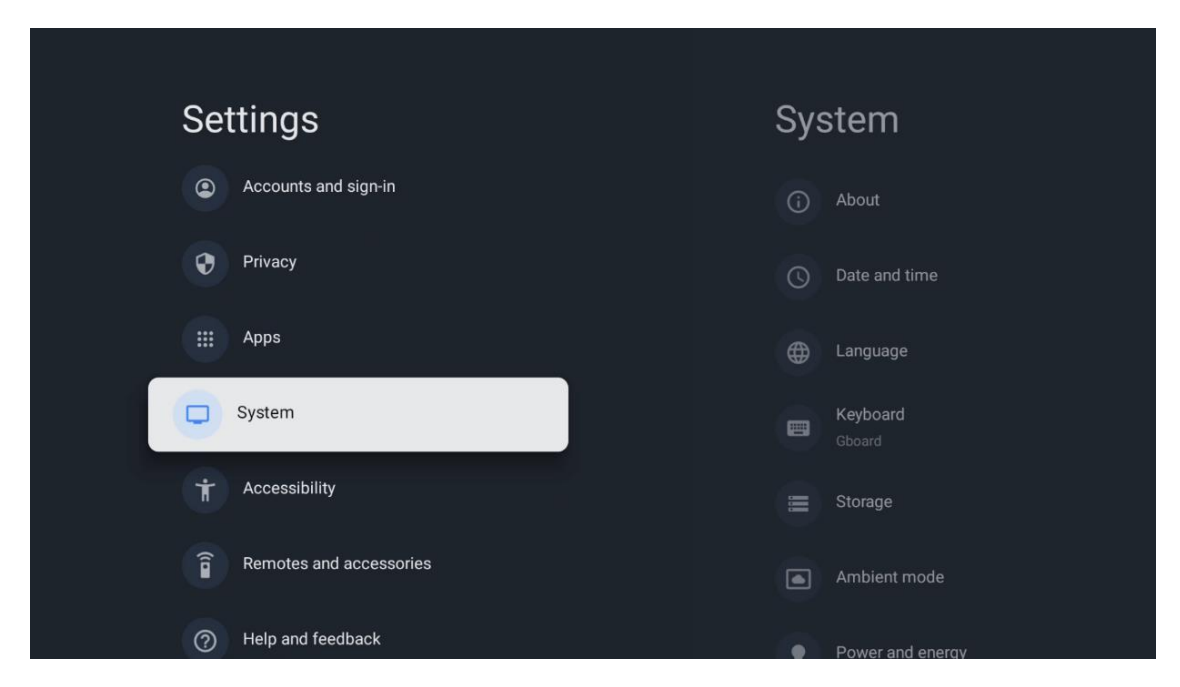

## 7.7.1 Acerca de

Aqui pode encontrar informações de hardware e software sobre o seu projetor, bem como o sistema operativo Android e a versão ESN da Netflix.

- **Atualização do sistema:** Selecione esta opção de Menu e prima **OK** no seu controlo remoto para verificar se existe uma atualização de software disponível para o seu projetor.
- Nome do dispositivo: Selecione esta opção de Menu e prima OK no seu telecomando para alterar o nome ou atribuir um nome personalizado ao seu projetor. Isto é importante porque o seu projetor deve ser corretamente identificado na sua rede ou quando executar a função Google Cast.
- **Reiniciar:** Selecione esta opção de menu para repor as definições de fábrica do seu projetor e reinstalá-lo.
- **Estado:** Neste Menu encontrará as informações de hardware do seu projetor, como o endereço IP, o endereço MAC, o endereço Bluetooth, o número de série e o tempo de funcionamento.
- Informação legal: Neste menu encontrará as informações legais do seu projetor.
- Modelo: Mostra o modelo do seu projetor.
- Versão do sistema operativo Android TV: Mostra qual a versão do SO instalada no seu projetor.
- Nível do patch de segurança do SO Android TV: Mostra a data do patch de segurança instalado no seu projetor.

| Ał    | bout                                      |
|-------|-------------------------------------------|
| Syste | em update                                 |
| Devi  | ce name                                   |
| Thon  | nson Sirius PG55B                         |
| Rese  | et                                        |
| State | us                                        |
|       | ork, serial numbers and other information |
| Lega  | al information                            |
| Mod   | lel                                       |
|       | nson Sirius PG55B                         |
| Andr  | roid TV OS version                        |

## 7.7.2 Data e hora

Defina a data e a hora no seu projetor. Estes dados podem ser actualizados automaticamente através da rede. Defina-os de acordo com o seu ambiente e preferências. Desactive a opção Data e hora automáticas se pretender alterar a data ou a hora manualmente. Em seguida, defina as opções de data, hora, fuso horário e formato da hora.

| Date and time                                           | Automatic date &          |  |  |
|---------------------------------------------------------|---------------------------|--|--|
| Automatic date & time                                   | time                      |  |  |
| Use network-provided time                               | Use network-provided time |  |  |
| Set date<br>16 June 2025                                | Off                       |  |  |
|                                                         |                           |  |  |
| Set time zone<br>GMT+02:00 Central European Summer Time |                           |  |  |
| Use 24-hour format                                      |                           |  |  |
|                                                         |                           |  |  |
|                                                         |                           |  |  |

#### 7.7.3 Idioma

Defina o idioma do Menu do seu projetor.

| System           | Language                                     |
|------------------|----------------------------------------------|
| (i) About        | O English (Australia)                        |
| O Date and time  | O English (Canada)                           |
| Language         | O English (India)                            |
| Gboard Gboard    | English (United Kingdom)                     |
| 🚞 Storage        | English (United States)                      |
| Ambient mode     | Español (España)                             |
| Power and energy | <ul> <li>Español (Estados Unidos)</li> </ul> |

#### 7.7.4 Teclado

Selecionar o tipo de teclado virtual e gerir as definições do teclado.

| Keyboard                   | Current keyboard |
|----------------------------|------------------|
| Current keyboard<br>Gboard | Gboard           |
| Gboard Settings            |                  |
| Manage keyboards           |                  |
|                            |                  |
|                            |                  |
|                            |                  |
|                            |                  |

## 7.7.5 Armazenamento

O estado do espaço de armazenamento total do projetor e dos dispositivos ligados, se disponíveis, é apresentado aqui. Para ver informações de utilização detalhadas, selecione Partição de armazenamento interno ou Dispositivo ligado ao armazenamento externo e prima **OK**. São também apresentadas opções para ejetar e formatar os dispositivos de armazenamento ligados.

| Storage<br>DEVICE STORAGE                     | Internal shared storage  |  |  |
|-----------------------------------------------|--------------------------|--|--|
| Internal shared storage<br>Total space: 24 GB | <b>Аррз</b><br>809 МВ    |  |  |
| Free up storage                               | Photos and videos<br>0 B |  |  |
|                                               | Audio<br>0 B             |  |  |
|                                               | Downloads<br>0 B         |  |  |
|                                               | Cached data<br>27 MB     |  |  |
|                                               | Misc.<br>283 kB          |  |  |

#### 7.7.6 Modo ambiente

O modo ambiente no Thomson PG35B é uma funcionalidade que transforma o ecrã do projetor numa moldura digital ou num ecrã de arte virtual quando não está a ser utilizado. Pode iniciar manualmente este modo nesta secção do menu.

- Canais: Escolha a fonte de fotografias ou imagens a mostrar no modo ambiente.
- Mais definições:
  - Mostrar o tempo em C ou F. Pode optar por mostrar ambos os sistemas de graus ou ocultar os graus.
  - Mostrar ou ocultar a hora.
  - Ajustar as fotografias pessoais e as definições do Google Fotos.
  - Ajustar a velocidade da apresentação de diapositivos.

| Am                | bient mode                                                           |  |  |
|-------------------|----------------------------------------------------------------------|--|--|
| Start no          | w                                                                    |  |  |
| CHANNEL           | 5                                                                    |  |  |
| 0                 | Google Photos<br>A slideshow of selected memories will<br>be created |  |  |
| 0                 | Art gallery<br>Curated images and artwork                            |  |  |
| 0                 | Custom Al Art<br>Use generative Al to create your own<br>images      |  |  |
|                   |                                                                      |  |  |
| Weather<br>Show w | er<br>eather for your area                                           |  |  |

## 7.7.7 Potência e energia

**Comportamento ao ligar**: Escolha se pretende ver o ecrã inicial do Google TV ou a última fonte de entrada utilizada depois de o projetor ter sido ligado.

**Potência e energia:** Ajustar o tempo de inatividade, após o qual o projetor se desliga automaticamente.

#### Potência:

- **Tempo de espera:** Definir um tempo após o qual o projetor se desliga e entra automaticamente no modo de espera.
- Imagem desligada: Selecione esta opção e prima OK para desligar o ecrã. Prima qualquer botão no controlo remoto ou no projetor para voltar a ligar o ecrã. Enquanto o ecrã projetado estiver desligado, pode ainda realizar operações básicas como Volume +/-, Mudo e Espera com o controlo remoto. Estas funções funcionam independentemente da operação Ligar/Desligar do projetor.
- **Temporizador de desligamento:** Defina um tempo após o qual o projetor se desliga automaticamente.
- **Suspensão automática:** Definir após que período de inatividade o projetor deve mudar automaticamente para o modo de espera.

#### Temporizador:

- Tipo de tempo de ligação: Defina o projetor para se ligar sozinho. Defina esta opção como Ligado ou Uma vez para poder definir um temporizador de ligação, defina como Desligado para desativar. Se definido como Uma vez, o projetor ligar-se-á apenas uma vez à hora definida na função Tempo de ligação automática.
- **Tempo de ligação automática:** Disponível se o Tipo de tempo de ligação estiver ativado. Defina a hora desejada para que o projetor desligue o modo de espera utilizando os botões de direção e prima **OK** para guardar a hora definida.
- **Tipo de tempo de desligar:** Defina o seu projetor para se desligar sozinho. Defina esta opção como Ligado ou Uma vez para poder definir um temporizador de desligamento, defina como Desligado para desativar. Se definido como Uma vez, o projetor desliga-se apenas uma vez à hora definida na função Hora de desligar automático.
- **Tempo de desligar automático:** Disponível se o Tipo de tempo de desligar estiver ativado. Defina a hora desejada para o projetor entrar em modo de espera utilizando os botões de direção e prima **OK** para guardar a hora definida.

| Power and energy   | Power-on behaviour    |
|--------------------|-----------------------|
| Power-on behaviour | Google TV home screen |
| Power and energy   | C Last used input     |
| Power              |                       |
| () Timer           |                       |
|                    |                       |
|                    |                       |

## 7.7.8 Cast

Ao executar a função Google Cast a partir do dispositivo móvel que se encontra na mesma rede que o Thomson PG35B, o projetor será reconhecido como um dispositivo Google Cast e permite que o Assistente do Google e outros serviços activem o projetor e respondam aos dispositivos Google Cast ligados. Será possível transmitir conteúdo ou conteúdo multimédia local dos seus dispositivos móveis para o seu projetor.

Selecione a sua preferência para a disponibilidade do Google Cast. Existem três opções:

**Sempre** - o seu projetor estará sempre visível para outros dispositivos que suportem esta funcionalidade (mesmo que esteja no modo de espera e o ecrã esteja desligado).

**Durante a transmissão** - O projetor só estará visível enquanto estiver a utilizar a função Google Cast.

Nunca - O projetor não estará visível para outros dispositivos.

| Cast                                                                                                    |
|----------------------------------------------------------------------------------------------------|
|                                                                                                    |
| Let others control your cast media<br>Show a notification on all Android devices connected<br>to your Wi-Fi and let them control media casting to this<br>device |
| O Always                                                                                                    |
| While casting                                                                                                    |
| O Never                                                                                                    |
|                                                                                                    |
| Serial number<br>TQEp8RqlcORB3Rd5uSZW                                                                                                    |

## 7.7.9 Google

Verifique se existem actualizações de serviço do sistema disponíveis.

#### 7.7.10 Sons do sistema

Ativar ou desativar os sons do sistema.

#### 7.7.11 Reiniciar

Reinicie o projetor.

#### 7.8 Acessibilidade

Ativar/desativar as legendas, ajustar o idioma e o tamanho do texto e escolher um estilo de legenda. Ativar ou desativar o texto de alto contraste.

Ativar ou desativar a função Texto para voz do Google. Esta função dá voz automaticamente ao texto apresentado no ecrã. É uma função útil para pessoas com problemas de visão. Nesta secção do menu, pode ajustar as definições para Texto para voz, como a velocidade de voz e o idioma predefinido.

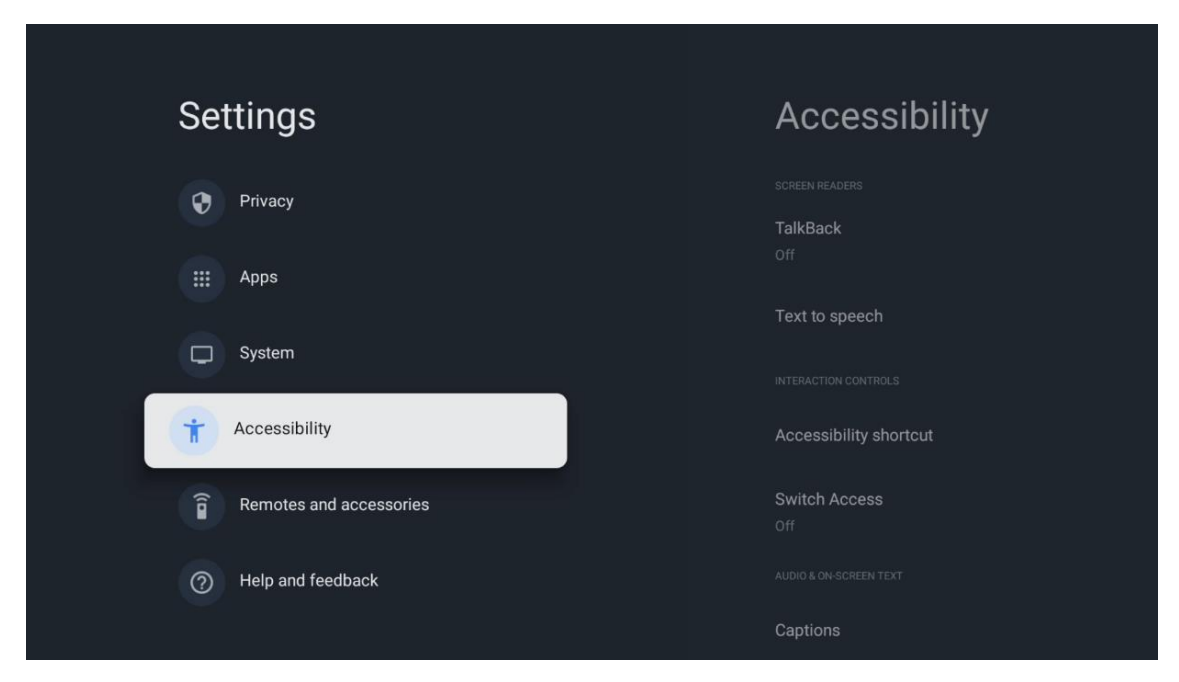

## 7.9 Comandos e acessórios

Ligue os seus dispositivos Bluetooth, tais como uma barra de som, auscultadores, colunas Bluetooth, rato e teclado ou um controlador de jogos ao Thomson PG35B.

- Coloque o dispositivo que pretende ligar no modo de emparelhamento.
- Selecione a opção Pair accessory Menu e prima o botão **OK** no telecomando para iniciar a procura de dispositivos Bluetooth no modo de emparelhamento.
- Os dispositivos disponíveis serão reconhecidos e apresentados numa lista.
- Selecione o dispositivo desejado na lista e prima **OK** para iniciar o processo de emparelhamento com o projetor.
- Quando o processo de emparelhamento estiver concluído, os dispositivos ligados por Bluetooth serão listados em accessories.

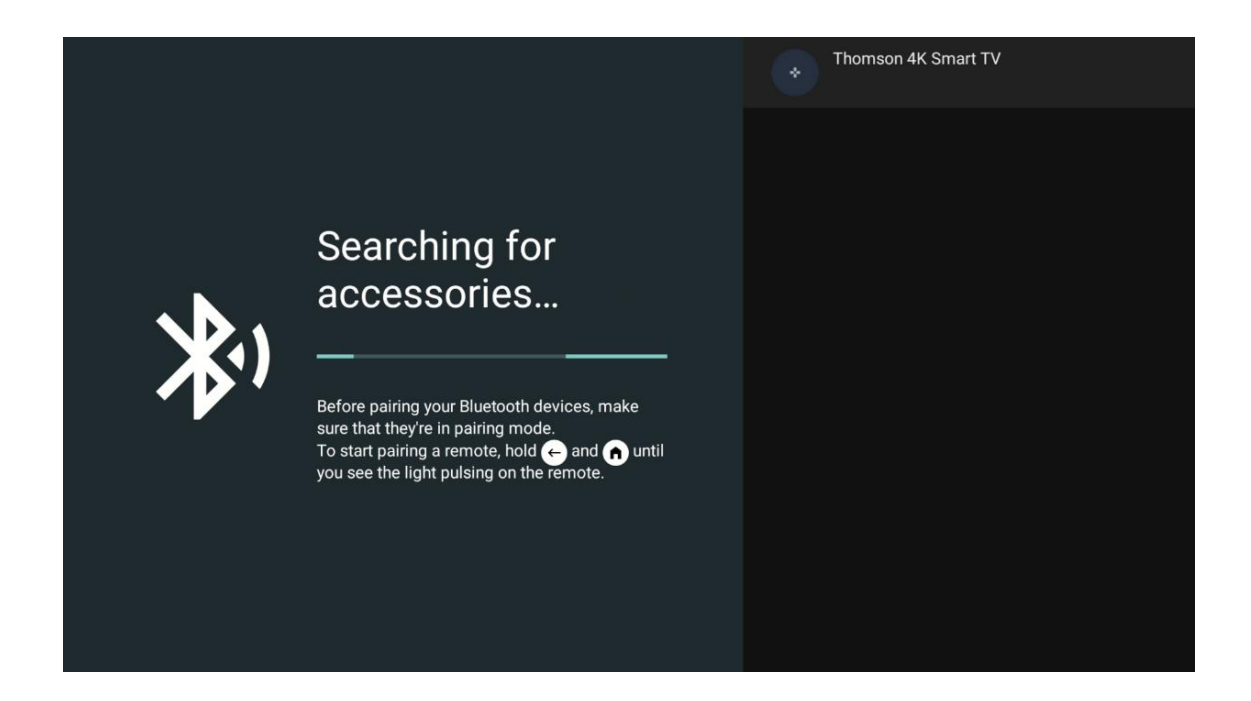

# 8. Reprodução Multimédia (MMP)

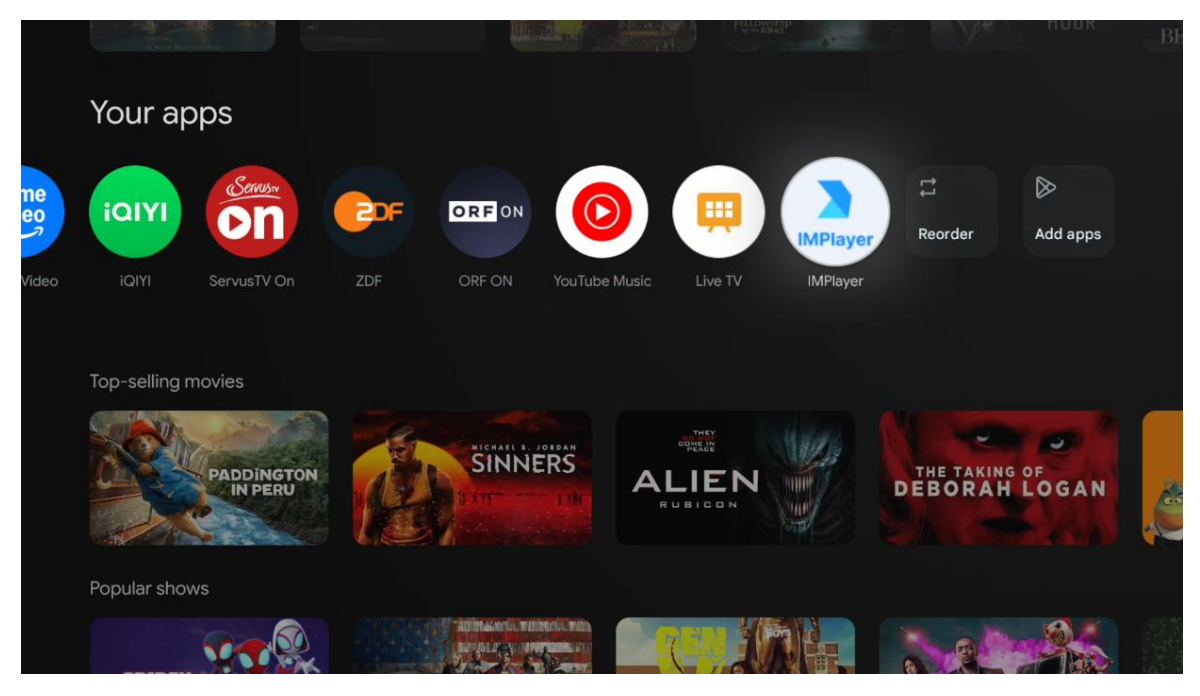

#### Funcionamento dos dispositivos de armazenamento USB externos

Ligue uma unidade USB externa (unidade flash USB ou unidade de disco rígido externa) à porta USB-A do projetor Thomson PG35B.

Quando ligar ao dispositivo de armazenamento USB, prima o botão para apresentar as opções. É possível reproduzir o conteúdo multimédia armazenado no dispositivo de armazenamento ou expandir a capacidade de armazenamento interno do projetor Thomson PG35B.

#### Reprodução de ficheiros multimédia a partir do dispositivo de armazenamento externo

Descarregar uma aplicação de leitor multimédia. Inicie a aplicação instalada e selecione o ficheiro que pretende reproduzir.

#### Expandir a capacidade de armazenamento interno do projetor Thomson PG35B:

Depois de ligar o dispositivo de armazenamento USB, premir o botão Home no controlo remoto>>Selecionar o ícone de definições>>Selecionar a notificação da unidade flash USB apropriada [Selecionar para configuração]>>Selecionar a opção "Definir como armazenamento do dispositivo" e seguir as instruções no ecrã.

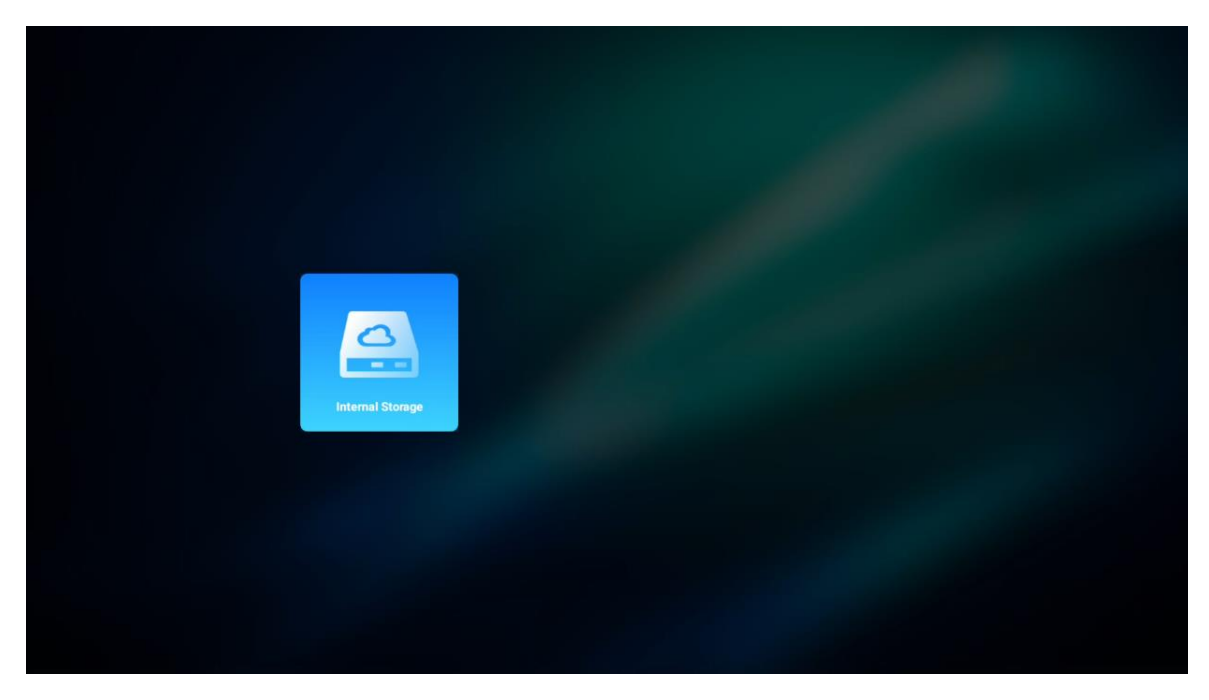

Também é possível efetuar o mesmo procedimento através do menu "Definições". Definições / Sistema / Memória / Suporte de dados / Apagar e formatar como memória do dispositivo.

Nota: O dispositivo de armazenamento USB ligado deve ser formatado em FAT32 ou exFAT.

# 9. Resolução de problemas

#### 1. Sem saída de áudio

- a. Verifique se o projetor está sem som. Se estiver, prima novamente a tecla [Mudo] para ativar o som do projetor.
- b. Verifique se a interface do projetor "HDMI ARC" ou Bluetooth está ligada a um dispositivo áudio externo.

#### 2. Sem saída de imagem

- a. Prima o botão [Alimentação] na parte de trás do projetor. A luz indicadora de alimentação acende-se se o projetor entrar no modo de projeção com êxito.
- b. Certifique-se de que o adaptador de corrente tem a potência de saída especificada.

#### 3. Sem rede

- a. Aceda a [Definição] através de [Painel de controlo] e verifique o estado da ligação à Internet na opção de rede.
- b. Certifique-se de que o cabo de rede está corretamente inserido na interface do projetor "LAN".

c. Certifique-se de que o router está corretamente configurado.

#### 4. Imagem difusa

- a. Ajuste a focagem ou a correção do trapezoide do projetor.
- b. Certifique-se de que a distância de projeção está dentro do alcance focal efetivo do projetor.
- c. Remova o pó ou a sujidade da lente com um soprador ou uma escova de cerdas macias.

#### 5. Imagem não retangular

- a. Coloque o projetor perpendicular ao ecrã/parede se a função de correção do trapezoide não for utilizada.
- b. Utilize a função de correção do trapezoide para ajustar a forma da imagem.

#### 6. Falha na correção automática da distorção trapezoidal

- a. Certifique-se de que o módulo ToF na tampa de vidro frontal do projetor não está bloqueado ou manchado.
- b. Mova o projetor até ficar perpendicular à superfície de projeção e tente novamente.

#### 7. Falha de focagem automática

- a. Certifique-se de que o módulo ToF na tampa de vidro frontal do projetor não está bloqueado ou manchado.
- b. Mova o projetor para a frente e para trás até que o projetor esteja na distância de projeção recomendada.

#### 8. O controlo remoto não responde

- a. Certifique-se de que as pilhas estão corretamente instaladas e não estão gastas.
- b. Remova quaisquer obstruções entre o projetor e o telecomando.
- c. Certifique-se de que o controlo remoto está emparelhado com sucesso com o projetor através de Bluetooth.
- d. Certifique-se de que nenhum botão está premido ou preso e verifique se o indicador de alimentação ainda está aceso. Em caso afirmativo, contacte o apoio ao cliente ou o centro de assistência local.

#### 9. Ligar os dispositivos Bluetooth

Aceda a [Definições], abra a opção [Bluetooth] para verificar a lista de dispositivos Bluetooth e ligue o dispositivo.

#### 10. Não é possível ligar o projetor

O projetor entrará em modo de proteção se a bateria interna se esgotar. Neste caso, certifique-se de que o projetor está ligado à fonte de alimentação e, em seguida, prima e mantenha premido o botão de alimentação no projetor ou no controlo remoto durante 3 segundos para ligar o projetor. Noutros casos, contacte o apoio ao cliente ou o centro de assistência local.

#### 11. Outros

Não hesite em contactar-nos em https://tv.mythomson.com/Support/

\* Utilize os nossos acessórios para evitar qualquer risco.

# 10. Informação da Agência Europeia

Empresa: Streamview GmbH Endereço: Franz-Josefs-Kai 1, 1010 Viena, Áustria, contact@streamview.com

#### 10.1 Licenças

Sujeito a alterações. Em consequência da investigação e desenvolvimento contínuos, as especificações técnicas, o design e o aspeto dos produtos podem sofrer alterações. Tenha em atenção que a velocidade de transferência depende da sua ligação à Internet e que algumas aplicações podem não estar disponíveis em todos os países. Poderá ser necessária uma subscrição de serviços de streaming. Google TV é o nome da experiência de software deste dispositivo e uma marca registada da Google LLC. Google, YouTube, Google Cast e YouTube Music são marcas comerciais da Google LLC. O Google Assistant não está disponível em determinados idiomas e países. A disponibilidade dos serviços varia consoante o país e o idioma. Netflix é uma marca registada da Netflix, Inc. É necessária uma subscrição de streaming da Netflix. A Netflix está disponível em países selecionados. Mais informações podem ser encontradas em www.netflix.com. Apple TV é uma marca comercial da Apple Inc., registada nos EUA e noutros países e regiões. Wi-Fi é uma marca comercial registada da Wi-Fi Alliance®. A marca nominativa e os logótipos Bluetooth® são marcas comerciais registadas detidas pela Bluetooth SIG, Inc. e qualquer utilização dessas marcas é feita sob licença. Os termos HDMI e HDMI High-Definition Multimedia Interface, e o logótipo HDMI são marcas comerciais ou marcas registadas da HDMI Licensing Administrator, Inc. nos Estados Unidos e noutros países. Dolby, Dolby Vision, Dolby Atmos, Dolby Audio e o símbolo do duplo D são marcas comerciais da Dolby Laboratories Licensing Corporation. Fabricado sob licença da Dolby Laboratories. Trabalhos confidenciais não publicados. Direitos de autor © 2012-2025 Dolby Laboratories. Necessária subscrição do Disney+, ver termos em https://www.disneyplus.com. ©2025 Disney e suas entidades relacionadas. ©2025 Amazon.com, Inc. ou suas afiliadas. Amazon, Prime Video e todas as marcas relacionadas são marcas comerciais da Amazon.com, Inc. ou das suas afiliadas. Aplicam-se taxas de subscrição do Amazon Prime ou do Prime Video. Para mais informações, consulte primevideo.com/terms. Todos os outros produtos, serviços, empresas, marcas comerciais, nomes comerciais ou de produtos e logótipos aqui referidos são propriedade dos respectivos proprietários. Todos os direitos reservados. ©2025 StreamView GmbH, Franz-Josefs-Kai 1, 1010 Viena, Áustria. Este produto foi fabricado e vendido sob a responsabilidade da StreamView GmbH. THOMSON e o logótipo THOMSON são marcas comerciais utilizadas pela StreamView GmbH - mais informações em www.thomson-brand.com. Proteção de dados: Os fornecedores de aplicações e os fornecedores dos serviços podem recolher e utilizar dados técnicos e informações relacionadas, incluindo, mas não se limitando a, informações técnicas sobre este dispositivo, sistema e software de aplicação e periféricos. Os fornecedores de aplicações e os fornecedores dos serviços podem utilizar essas informações para melhorar os produtos ou para fornecer serviços ou tecnologias que não o identifiquem pessoalmente. Além disso, alguns serviços de terceiros, já fornecidos no dispositivo ou instalados pelo utilizador após a compra do produto, podem solicitar um registo com os seus dados pessoais. Alguns serviços podem recolher dados pessoais mesmo sem fornecer avisos adicionais. A StreamView não pode ser responsabilizada por uma eventual violação da proteção de dados por parte de serviços de terceiros.

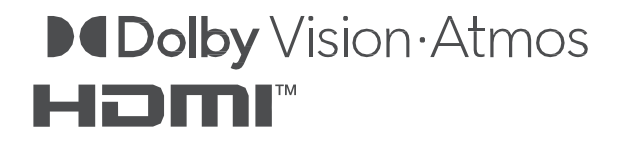